#### 学校ページ管理者向け

# 教員サポートシステム ~学校ページ操作マニュアル~

愛知県総合教育センター

研修部 企画研修室

| 1  | はじる | めに | •              | •   | •   | •   | • | • | • | • | • | • | •            | ٠ | • | • | • | Ρ. | 3  |
|----|-----|----|----------------|-----|-----|-----|---|---|---|---|---|---|--------------|---|---|---|---|----|----|
| 2  | ログ・ | イン | •              | •   | •   | •   | • | • | • | • | ٠ | • | ٠            | • | • | • | ٠ | Ρ. | 5  |
| 3  | メイ  | ンメ | Ξ              | ユ・  | -i  | 画   | 面 | • | • | • | • | • | •            | • | • | • | ٠ | Ρ. | 9  |
| 4  | 学校  | 青報 | ወ              | 確   | 認   | • 4 | 修 | Ē | • | • | ٠ | • | ٠            | • | • | • | ٠ | Ρ. | 13 |
| 5  | 職員  | 名の | 修              | E   | • - | 登   | 録 | • | • | • | ٠ | • | •            | • | • | • | ٠ | Ρ. | 18 |
| 6  | 研修  | 申し | 込              | み   | •   | •   | • | • | • | • | • | • | •            | • | • | • | ٠ | Ρ. | 26 |
| 7  | 研修  | の延 | 期              | • 5 | 対   | 象   | 外 | 等 | の | 申 | 請 | • | ٠            | • | • | • | ٠ | Ρ. | 38 |
| 8  | 研修  | 申し | 込              | みー  | ]   | 覧   | の | ダ | ウ | ン | D | — | ド            | • | • | • | ٠ | Ρ. | 44 |
| 9  | 研修  | 申し | 込              | み(  | の   | 許   | 可 | • | 取 | 消 | • | • | •            | • | • | • | • | Ρ. | 47 |
| 10 | セン  | ター | か              | ら(  | の   | 文   | 書 | 受 | 取 | ( | ポ | ス | $\mathbf{F}$ | 機 | 能 | ) | • | Ρ. | 62 |
| 11 | 受講  | 可否 | 確              | 認   | •   | •   | • | • | • | • | • | • | •            | • | • | • | • | Ρ. | 65 |
| 12 | 申しう | 込み | の <sup>、</sup> | チ   | I   | ツ   | ク | リ | ス | ト | • | • | •            | • | • | • | ٠ | Ρ. | 67 |
|    |     |    |                |     |     |     |   |   |   |   |   |   |              |   |   |   |   |    |    |

はじめに 学校ページとは

学校ページは、教員サポートシス テム※1「研修MyPage」で申 し込まれた研修講座を学校単位で管 理することを目的としたシステムで す。

研修講座への申し込みの管理の他 にも、センター発出文書のダウン ロード、学校・職員情報の管理など が実装されています。

※1:教員サポートシステムとは、総合教育 センターが研修講座の運営に使用してい る管理システムのことです。

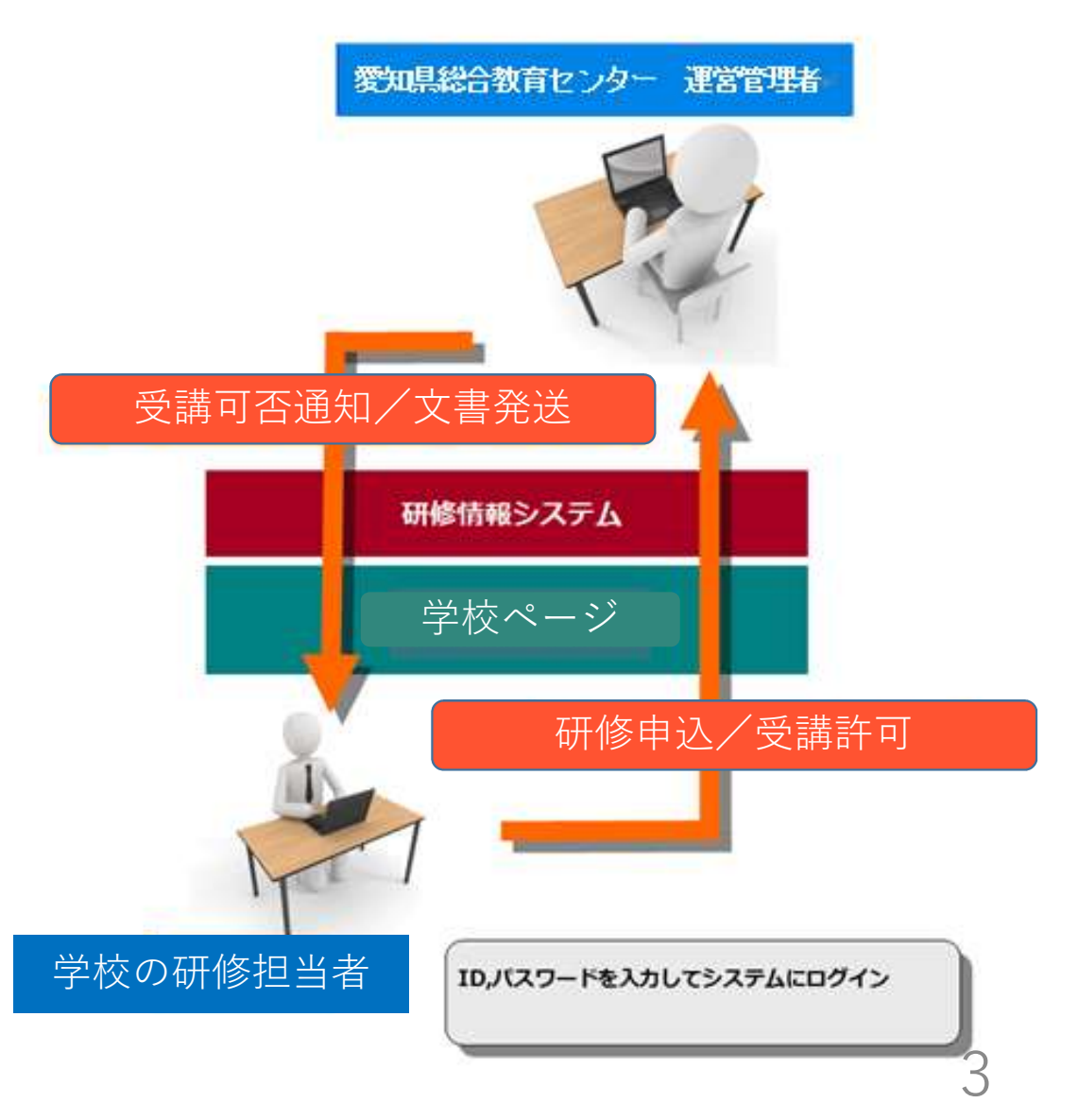

はじめに

#### <u>教員サポートシステム「学校ページ」でできること</u>

①学校情報・職員情報の 修正・追加
②研修の申し込み
③研修申込の取消
④研修申込の受講許可
⑤研修申込一覧の確認
⑥研修受講可否の確認
⑦センターからの文書受取

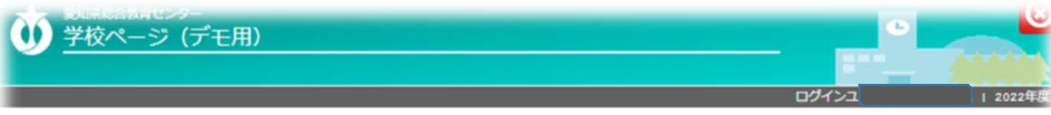

メインメニュー センターからのお知らせ 研修申込 費校宛てにセンターが投南したメッセージー覧が表示されます。 該当する情報がありません 研修講座申込状況一覧 (申込確認・取消) 貴校宛てにセンターがアップロードしたファイルの一覧が表示されます。 必ずダウンロードを行い、内容の確認をお願いします。 ※DLの状況は、所属内の誰かがダウンロードした時点で「済」に変わります。 受講決定済研修講座一覧 ユーザー単位での管理ではありませんのでご注意ください。 (受講可否確認) 表示行数 10 🗸 件 検索: 書類名 ファイル 日付 職員名・学校情報の DL -第9回小学校初任者研修A班(2月 修正・登録・変更・受講履歴照会 2023-01-31 第9回小学校初任者研修 语 取得 8日) .mip 18:39 曼教大入構許可証\_ICT活用実践 曼教大入構許可証\_1CT活用実践 2022-07-14 酒 12/17 iAlt.zip 14:13 受講確認 0513 小学校中堅教諭資質向上研修 2022-05-13 小学校中堅研【前期】\_学校 取得 [前期] \_学校.mip 17:18 0513\_令和4年度小中学校2年目教 0513\_令和4年度小中学校2年目教 2022-05-13 員研修の開催について(通知)小 員研修の開催について (通知) \_小 取得 済 14:05 システム操作マニュアル 712 学校.zip 0512 令和4年度小中学校3年目数 員研修の開催について(通知)\_小 員研修の開催について(通知)\_小 2022-05-13 取得 语 14:05 710 学校. #ip R4 総合教育センター研修ポスター R4 総合教育センター研修ポスター 2022-05-09 取得 済 (ITIE版) (訂正版) .pdf 16:06 0509\_小中義·新規養護栄養教諭宿 0509 小中義·新規養護栄養教諭宿 2022-05-09 泊研修代替研修(小)について(通 取得 语 泊研修代替研修について (通知) 09:03 ログアウ 知) .zip

2 ログイン 学校ページへのアクセス

#### 総合教育センターWebページ

1 教員サポートシステム入口

◎ 教員サポートシステム「学校ページ(研修担当者用)」へのリンク

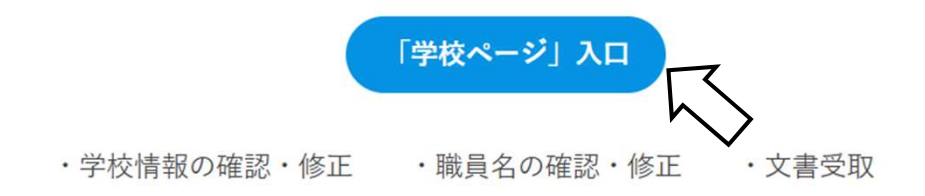

・研修申し込みの確認・許可 ・研修の延期・対象外申請 等

総合教育センターウェブページの「研修部」>「1 教員サポートシステム」の ページにリンクがありますのでそちらからお入りください。 または、以下のアドレスからもアクセスできます。 https://tsupport.apec.aichi.jp/webrsv/

2 ログイン

#### <u>学校ページにログイン</u>

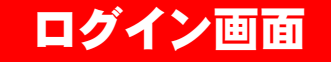

アクセスが正常に行われると、以下の画面が表示されます。

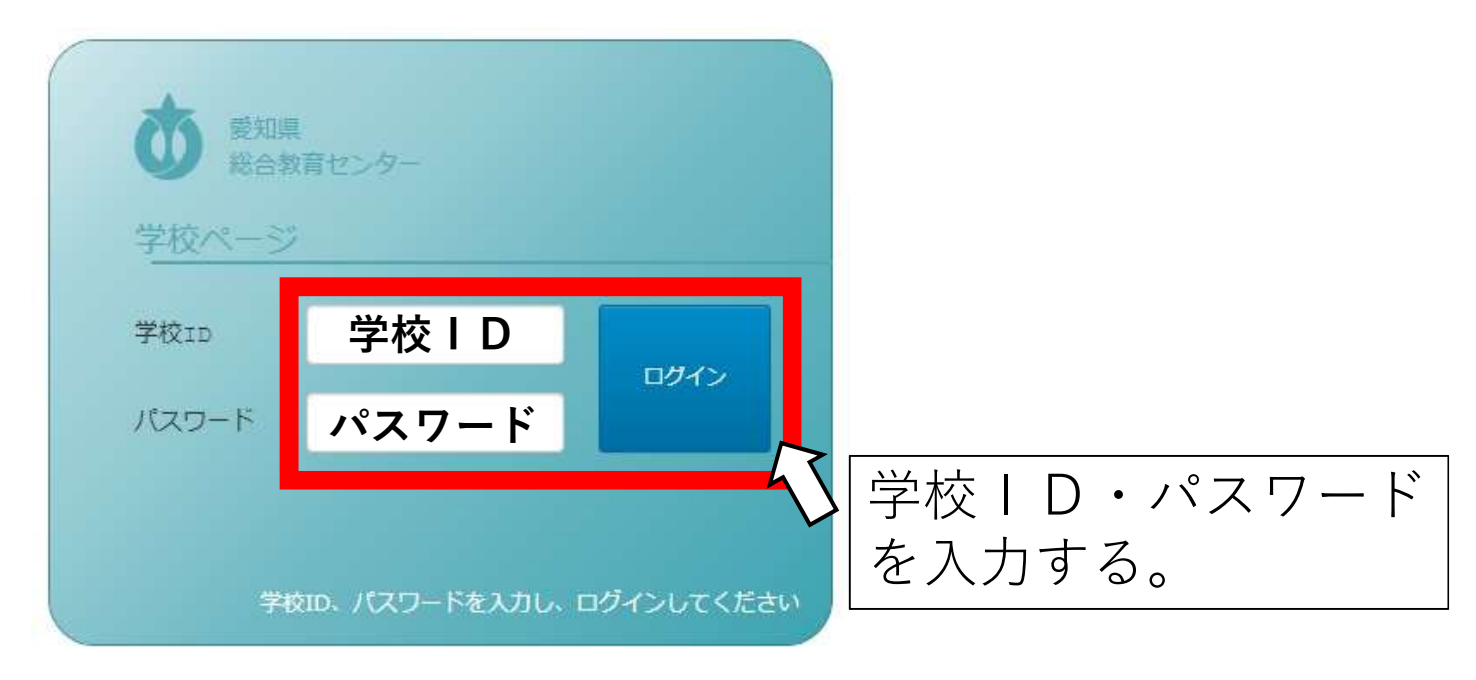

2 ログイン <u>学校ページにログイン</u> ユーザー選択 ユーザー選択画面 ●●市立●●小学校 所属名 ..... 研修申込担当者を選択 処理者氏名 ~ 選打 ログアウト

2 ログイン ショートカットの作成

校務用PC等に学校ページのショー トカットを作成すると、使いたいと きにすぐに利用することができます。

研修管理に限らず、文書の受取等、 使用する機会が数多くありますので、 ショートカットの作成を推奨します。

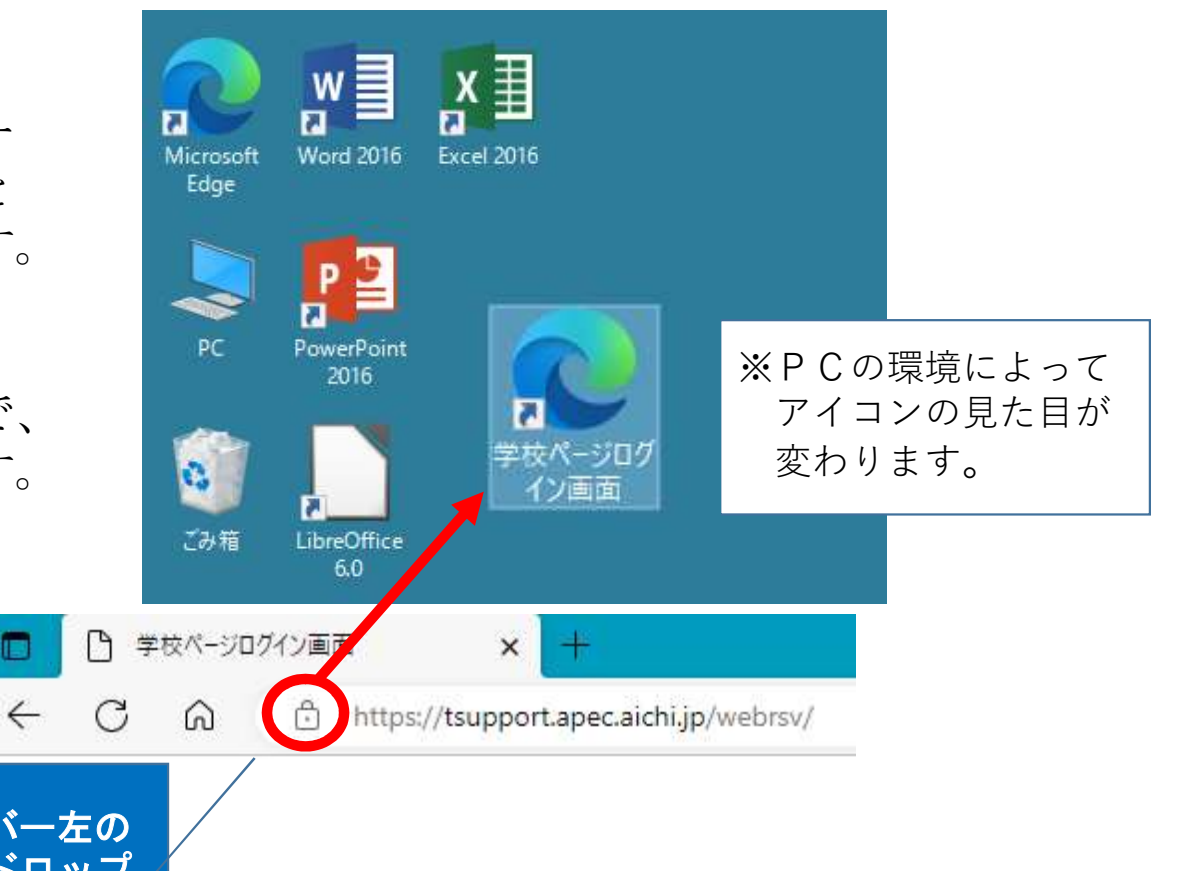

8

学校ページログイン画面を開き、アドレスバー左の 鍵員マークをデスクトップ上にドラッグ&ドロップ すると簡単にショートカットが作成できます。

#### ①**研修申込** 学校職員の研修申し込み ができます。

②研修講座申込状況一覧 研修の申込状況を一覧で 見ることができます。

③受講決定済研修講座一覧 センターが受講許可をし た研修講座を確認できます。

|                         | 0                                                            | センターから                                |  |  |  |  |
|-------------------------|--------------------------------------------------------------|---------------------------------------|--|--|--|--|
| 研修申込                    | 貴校宛てにセンターが投南したメッセ                                            | ージー覧が表示されます                           |  |  |  |  |
|                         | 該当する情報がありません                                                 |                                       |  |  |  |  |
| 2 研修講座申込状況一覧            | C                                                            | がつ                                    |  |  |  |  |
| (申込確認・取消)               | 貴校宛てにセンターがアップロードしたファイルの一覧が表示                                 |                                       |  |  |  |  |
| 受講決定済研修講座一覧<br>(受講可否確認) | 必ずタウンロードを行い、内容の構築<br>※DLの状況は、所属内の誰かがダウン<br>ユーザー単位での管理ではありません | をお願いします。<br>ロードした時点で「済」<br>のでご注意ください。 |  |  |  |  |
| 職員名・学校情報の               | 表示行致 10 V 件<br>書類名                                           | ファイル                                  |  |  |  |  |
| 修正・登録・変更・受講履歴版会         | 第9回小学校初任者研修                                                  | 第9回小学校初任者研<br>8日).zip                 |  |  |  |  |
| 24 <b>19</b> 10 10      | 愛教大入構許可証_ICT活用実践<br>講座                                       | 愛教大入構許可証_I<br>講座.zip                  |  |  |  |  |
| × INF VE IS             | 小学校中堅研【前期】_学校                                                | 0513_小学校中堅数<br>【前期】_学校.zip            |  |  |  |  |
| システム操作マニュアル             | 0513_令和4年度小中学校2年目数<br>員研修の開催について(通知)_小<br>学校                 | 0513_令和4年度小中<br>員研修の開催について<br>学校.sip  |  |  |  |  |
|                         | 0513_令和4年度小中学校3年目教<br>員研修の開催について(通知)_小<br>学校                 | 0513_令和4年度小中<br>員研修の開催について<br>学校.sip  |  |  |  |  |
| へルプ                     | R4 総合教育センター研修ポスター<br>【訂正版】                                   | R4 総合教育センター<br>【訂正版】.pdf              |  |  |  |  |
| ログアウト                   | 0509_小中義・新規養護栄養教諭宿<br>泊研修代替研修について(通知)                        | 0509_小中義·新規選<br>泊研修代替研修 (小)<br>知).sip |  |  |  |  |
|                         |                                                              | <u> </u>                              |  |  |  |  |

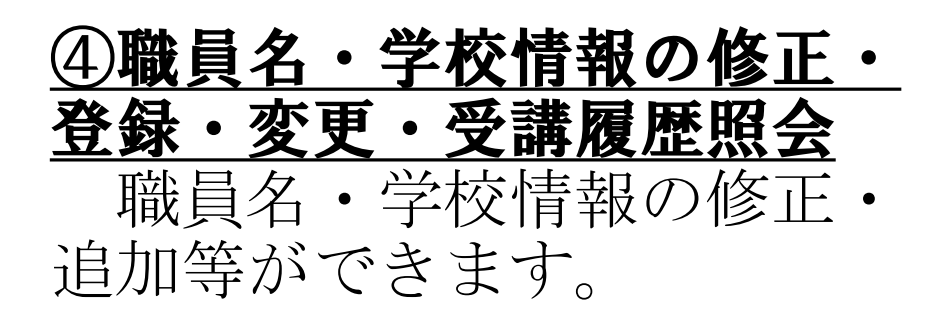

#### ⑤受講確認

研修の申込の許可・取り消 しができます。また、研修申 込状況一覧をダウンロードで きます。

|          | 研修申込                    | ■<br>責 校宛てにセンターが投南したメッセー                                                                             | センターから<br>ーシー覧が表示されます                                |
|----------|-------------------------|----------------------------------------------------------------------------------------------------|------------------------------------------------------|
|          | 研修講座申込状況一覧<br>(申込確認・取消) | 該当961月戦かありません                                                                                        | лC                                                   |
|          | 受講決定済研修講座一覧<br>(受講可否確認) | 貴校宛てにセンターがアップロードした<br>必ずダウンロードを行い、内容の構築す<br>※DEの状況は、所属内の誰かがダウンビ<br>ユーザー単位での管理ではありませんの<br>表示行数 10 ▼ 件 | とファイルの一覧が表示<br>をお願いします。<br>ロードした時点で「済」<br>Dでご注意ください。 |
|          | 職員名・学校情報の               | 書類名                                                                                                  | ファイル                                                 |
| 4        | 修正・登録・変更・受講履歴照会         | 第9回小学校初任者研修                                                                                          | 第9回小学校初任者研<br>8日).sip                                |
|          |                         | 愛教大入構許可証_ICT活用実践<br>講座                                                                               | 愛教大入橋許可証_I<br>講座.zip                                 |
| <b>9</b> | 受請帷路                    | 小学校中堅研【前期】_学校                                                                                        | 0513_小学校中堅教師<br>【前期】_学校.zip                          |
|          | システム操作マニュアル             | 0513_令和4年度小中学校2年目教<br>員研修の開催について(通知)_小<br>学校                                                         | 0513_令和4年度小中<br>員研修の開催について<br>学校.sip                 |
| ┢╴       |                         | 0513_令和4年度小中学校3年目教<br>賞研修の開催について(通知)_小<br>学校                                                         | 0513_令和4年度小中<br>員研修の開催について<br>学校.zip                 |
|          | ヘルプ                     | R4 総合教育センター研修ポスター<br>【訂正版】                                                                           | R4 総合教育センター<br>【訂正版】.pdf                             |
|          | ログアウト                   | 0509_小中義・新規養護栄養救論宿<br>油研修代替研修について(通知)                                                                | 0509_小中義·新規選<br>油研修代替研修(小)<br>知).sip                 |

<u>⑥システム操作マニュアル</u> システム操作マニュアル を閲覧できます。

**⑦ヘルプ** ヘルプを参照できます。

⑧ログアウト 学校ページからログアウトします。

| 研修由认                                | 2                                                            | センターから                                |  |  |  |  |
|-------------------------------------|--------------------------------------------------------------|---------------------------------------|--|--|--|--|
|                                     | 貴校宛てにセンターが役所したメッセージー覧が表示されます                                 |                                       |  |  |  |  |
|                                     | 該当する情報がありません                                                 |                                       |  |  |  |  |
| 研修講座申込状況一覧                          | C                                                            | ポス                                    |  |  |  |  |
| (申込確認・取消)                           | 貴校宛てにセンターがアップロードしたファイルの一覧が表示                                 |                                       |  |  |  |  |
| 受講決定済研修講座一覧<br>(受講可否確認)             | めずダウンロードを行い、内容の確認<br>※DEの状況は、所属内の離かがダウン<br>ユーザー単位での管理ではありません | をお願いします。<br>ロードした時点で「済」<br>のでご注意ください。 |  |  |  |  |
| 職員名・学校情報の                           | 表示11页 10 ♥ H                                                 | ファイル                                  |  |  |  |  |
| 修正・登録・変更・受講履歴照会                     | 第9回小学校初任者研修                                                  | 第9回小学校初任者研<br>8日).zip                 |  |  |  |  |
| 网络加加                                | 變教大入構許可証_ICT活用実践<br>講座                                       | 愛教大入構許可証_1<br>講座.sip                  |  |  |  |  |
| 文時間間                                | 小学校中堅研【前期】_学校                                                | 0513_小学校中堅教師<br>【前期】_学校.zip           |  |  |  |  |
| 6 システム操作マニュアル                       | 0513_令和4年度小中学校2年目教<br>員研修の開催について(通知)_小<br>学校                 | 0513_令和4年度小中<br>員研修の開催について<br>学校.sip  |  |  |  |  |
|                                     | 0513_令和4年度小中学校3年目教<br>賞研修の開催について(通知)_小                       | 0513_令和4年度小中<br>員研修の開催について            |  |  |  |  |
| <b>1</b>                            | R4 総合教育センター研修ポスター<br>(訂正版)                                   | R4 総合教育センター<br>(訂正版) .pdf             |  |  |  |  |
| <ul><li>(8)</li><li>ログアウト</li></ul> | 0509 小中義・新規養護栄養救給宿<br>泊研修代替研修について(通知)                        | 0509_小中義・新規選<br>泊研修代替研修 (小)<br>知).zip |  |  |  |  |
|                                     |                                                              | 11                                    |  |  |  |  |

**⑨センターからのお知らせ** センターからのお知らせが 表示されます。

<u>**0ポスト**</u> センター発出の文書が届き ます。

<u>①スキル・アップ研修(eラ</u> ン)未処理一覧

e ラーニング研修への申し
 込みのうち、学校ページで処
 理をされていないものが表示
 されます。

| <sub>黄校宛てに</sub><br>当する情                                                                                        | センターが投所したメッ<br>報がありません                                                                                                    | セージー覧が表示。                                                                              | されます。                                                               |                                                                                                    |                                            |   |              |
|----------------------------------------------------------------------------------------------------|----------------------------------------------------------------------------------------------------|----------------------------------------------------------------------------------------|---------------------------------------------------------------------|----------------------------------------------------------------------------------------------------|--------------------------------------------|---|--------------|
| 当する情                                                                                                    | 報がありません                                                                                                    |                                                                                        |                                                                     |                                                                                                    |                                            |   |              |
|                                                                                                    |                                                                                                    |                                                                                        |                                                                     |                                                                                                    |                                            |   |              |
| a contenta                                                                                                    |                                                                                                    |                                                                                        | ポスト                                                                 |                                                                                                    |                                            |   |              |
| 次日でに                                                                                                    | センターがアップロード                                                                                                    | したファイルの一                                                                               | が表示されます。                                                            |                                                                                                    |                                            |   |              |
| ~ パダウン                                                                                                    | ロードを行い、内容の確                                                                                                    | 席をお願いします。                                                                              |                                                                     |                                                                                                    |                                            |   |              |
| ※DLの状況                                                                                                    | は、所属内の誰かがダウ                                                                                                    | シロードした時点                                                                               | で[済] に変わり                                                           | ます。                                                                                                    |                                            |   |              |
| ユーザー単                                                                                                    | 位での管理ではありませ                                                                                                    | んのでご注意くたる                                                                              | 261                                                                 |                                                                                                    |                                            |   |              |
| The second second                                                                                               | IT A ALT TO REAL A PRIME                                                                                                    | the second of the s                                                                    | H. H. H.                                                            |                                                                                                    |                                            |   |              |
| 「「「「「「「「」」                                                                                                    | 10 🗸 件                                                                                                    |                                                                                        |                                                                     |                                                                                                    | 检索:                                        |   |              |
| The second second second second second second second second second second second second second second second se |                                                                                                    |                                                                                        |                                                                     |                                                                                                    |                                            |   |              |
|                                                                                                    | 書類名                                                                                                    | 7                                                                                      | アイル                                                                 | 6                                                                                                    | 日付                                         |   |              |
|                                                                                                    |                                                                                                    |                                                                                        |                                                                     |                                                                                                    |                                            |   | DL           |
| 1000 m 100 0 0 1 1 1 1 1 1 1 1 1 1 1 1 1                                                                        | LAN AND ADDRESS OF THE ADDRESS OF THE ADDRESS OF TH | 第9回小学校初                                                                                | D任者研修A明()                                                           | 2月 2                                                                                                   | 2023-01-31                                 | v | DL           |
| aleaten) - te                                                                                                   | 校初任者研修                                                                                                    | 第9回小学校和<br>8日).zip                                                                     | 财任者研修A明(:                                                           | 2月 :                                                                                                   | 2023-01-31                                 | * | DL<br>済      |
| (2)-20-21                                                                                                    | 校初任者研修<br>数点取ま しんて注用実践                                                                                                    | 第9回小学校制<br>8日).zip                                                                     | 9任者研修A明(:                                                           | 2月 a<br>1<br>17年 a                                                                                     | 2023-01-31<br>18:39                        | * | DL<br>済      |
| 愛教大入標調座                                                                                                    | 校初任者研修<br>第千可証_1CT活用実践                                                                                                    | 第9回小学校新<br>8日).zip<br>愛教大入構許可<br>講座 sin                                                | 财任者研修A明()<br>7缸_ICT活用美                                              | 2月 :<br>1<br>1<br>13<br>13                                                                             | 2023-01-31<br>18:39<br>2022-07-14          | Ŧ | DL<br>済<br>済 |
| 第9回50子<br>愛教大入橋<br>講座                                                                                           | 校初任者研修<br>駐中可証_1CT活用実践                                                                                                    | 第9回小学校初<br>8日).zip<br>愛教大入構許可<br>講座.zip                                                | 则任者研修A明(:<br>[] [] C T 活用美                                          | 2月 3<br>3<br>3<br>3<br>3                                                                               | 2023-01-31<br>18:39<br>2022-07-14<br>14:13 | v | DL<br>済<br>済 |
| 第9回57子<br>愛教大入橋<br>講座                                                                                           | 校初任者研修<br>駐中可証_1CT活用実践                                                                                                    | 第9回小学校約<br>8日).zip<br>愛教大入構許可<br>講座.zip                                                | 別任者研修A明()<br>別証_ICT活用実                                              | 2月 3<br>3<br>3<br>3<br>3                                                                               | 2023-01-31<br>18:39<br>2022-07-14<br>14:13 | v | DL<br>済<br>済 |
| 第9回57子<br>受救大入權<br>講座                                                                                           | 校初任者研修<br>駐中可証_1CT活用実践                                                                                                    | 第9回小学校約<br>8日).zip<br>愛教大入構許可<br>講座.zip<br>スキルアップ研修                                    | 別任者研修A明( )<br>]証_ICT活用実<br>(eラン)末処理一覧                               | 2月<br>3<br>3<br>3<br>3<br>3                                                                            | 2023-01-31<br>18:39<br>2022-07-14<br>14:13 | v | DL<br>済<br>済 |
| 第9回小子<br>愛教大入様<br>講座                                                                                            | 校初任者研修<br>駐中可証_1CT活用実践<br>ブ研修(*ラン)未如果一覧が                                                                                                    | 第9回小学校約<br>8日).zip<br>愛救大入構許可<br>講座.zip<br>スキルアップ研修<br>出力されます。                         | 別任者研修A明()<br>7証_ICT活用実<br>(eラン)末処理一覧                                | 2月<br>3<br>3<br>3<br>3                                                                                 | 2023-01-31<br>18:39<br>2022-07-14<br>14:13 | Ŧ | DL<br>済      |
| 第3回小子<br>愛教大入様<br>講座<br>キルアッ<br>「確認入力                                                                           | 校初任者研修<br>「新中可証_1 C T活用実践<br>ブ研修(eラン)未処理一覧が<br>」ボタンを押すことで対象の                                                                                                    | 第9回小学校約<br>8日).zip<br>愛教大入構許可<br>講座.zip<br>スキルアップ研修<br>出力されます。<br>研修の受講確認・確認           | 9任者研修A明()<br>7証_ICT活用実<br>(eラン)未処理一覧<br>8入力画面に達移し                   | 2月 2<br>3<br>3<br>3<br>3<br>3<br>3<br>3<br>3<br>3<br>3<br>3<br>3<br>3<br>3<br>3<br>3<br>3<br>3<br>3    | 2023-01-31<br>18:39<br>2022-07-14<br>14:13 | Ŧ | DL<br>済      |
| 第3回り<br>-<br>-<br>-<br>-<br>-<br>-<br>-<br>-<br>-<br>-<br>-<br>-<br>-                                           | 校初任者研修<br>第中可証_1CT活用実践<br>ブ研修 (eラン)未処理一覧が<br>」ボタンを押すことで対象の                                                                                                    | 第9回小学校約<br>8日).zip<br>愛教大入構許可<br>講座.zip<br>スキルアップ研修<br>出力されます。<br>研修の受講確認・確認           | 明王者研修A明(<br>1日1日1日<br>( <b>-ラン)未処理一覧</b><br>な入力画面に遷移し:              | 2月<br>2<br>3<br>3<br>3<br>5<br>5<br>5<br>5<br>5<br>5<br>5<br>5<br>5<br>5<br>5<br>5<br>5<br>5<br>5<br>5 | 2023-01-31<br>18:39<br>2022-07-14<br>14:13 | Ŧ | DL<br>済<br>済 |
| 第3回り子<br>愛教大入権<br>講座<br>ドルアッ<br>「確認入力」<br>研修番号                                                                  | 校初任者研修<br>騎中可証_1CT活用実践<br>ブ研修(モラン)未処理一覧が<br>」ボタンを押すことで対象の<br>研修名                                                                                                    | 第9回小学校約<br>8日).zip<br>愛教大入構許可<br>講座.zip<br>スキルアップ研修<br>出力されます。<br>研修の受講確認・確認           | M王者研修A明()<br>「証_ICT活用手<br>(eラン)末処理一覧<br>容入力画面に達移し:<br>未処理者数         | 2月<br>1<br>武<br>主<br>王                                                                                 | 2023-01-31<br>18:39<br>2022-07-14<br>14:13 | * | DL<br>済<br>済 |
| 第3回り<br>一<br>要教大入様<br>講座                                                                                        | 校初任者研修<br>離中可証_1 C T 活用実践<br>ブ研修(eラン)未処理一覧が<br>」ボタンを押すことで対象の<br>研修名<br>83_カリキュラム・マネジ                                                                                                    | 第9回小学校約<br>8日).zip<br>愛教大入構許可<br>講座.zip<br>スキルアップ可修<br>出力されます。<br>研修の受講確認・確認<br>(メント講座 | N任者研修A町()<br>「訂_ICT活用手<br>(eラン) 未処理一覧<br>容入力画面に達移し<br>未処理者数<br>1 確確 | 2月<br>3<br>3<br>3<br>5<br>5<br>5<br>5<br>5<br>5<br>5<br>5<br>5<br>5<br>5<br>5<br>5<br>5<br>5<br>5      | 2023-01-31<br>18:39<br>2022-07-14<br>14:13 | Ť | DL ;<br>済    |

### 学校情報の確認手順①

メインメニューから、「職員 名・学校情報の修正・登録・ 変更・受講履歴照会」を選び ます。

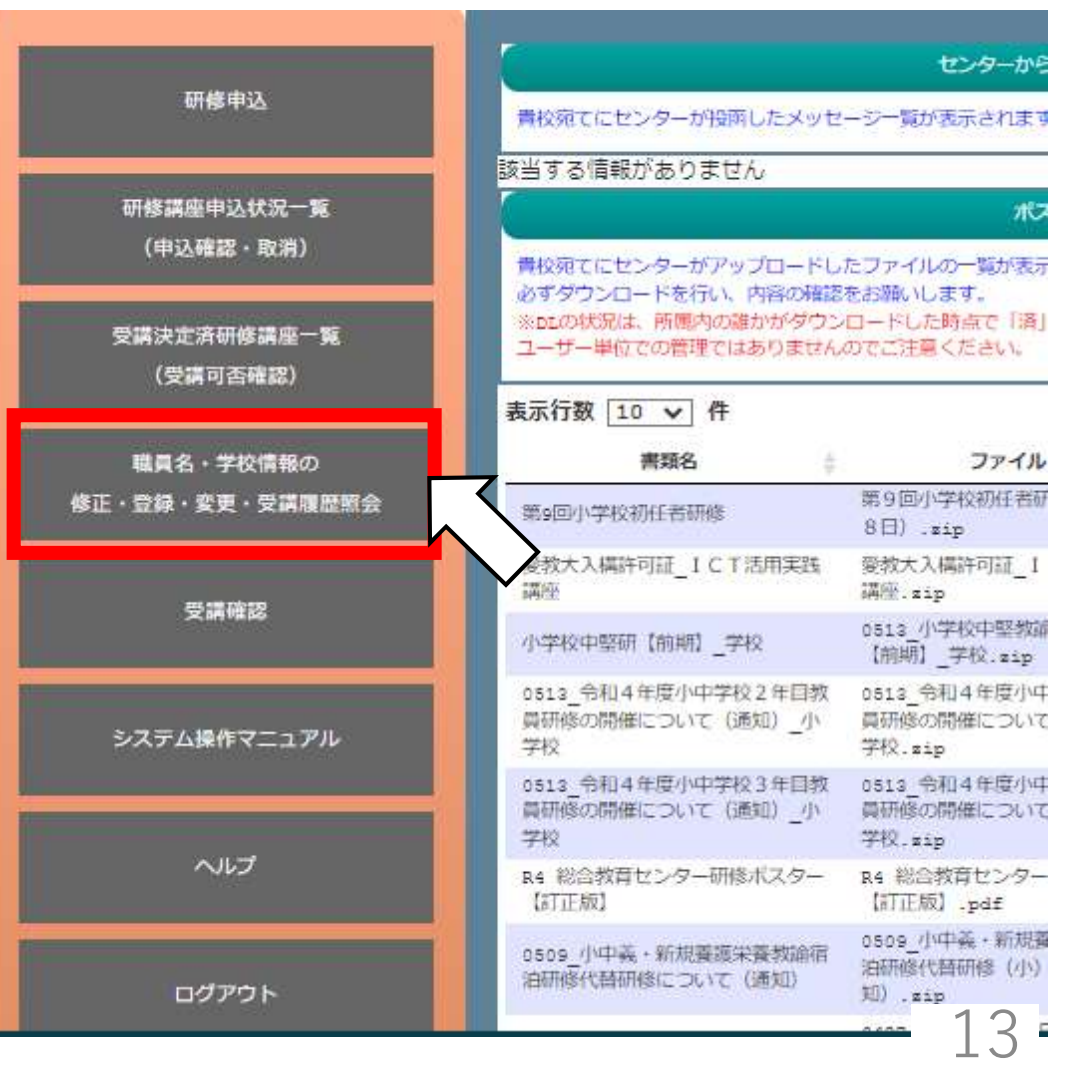

### <u>学校情報の確認手順②</u>

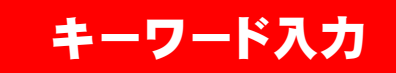

キーワード入力画面

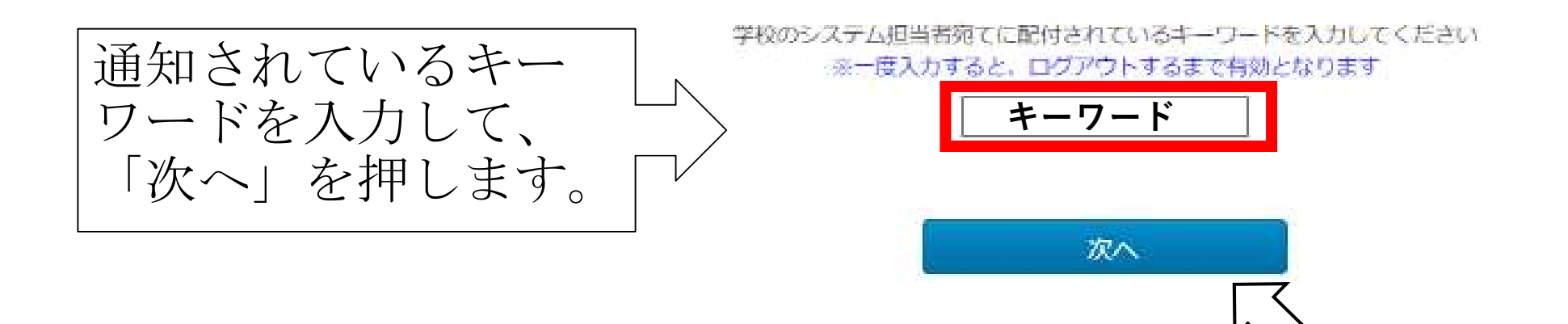

### 学校情報の確認手順③

#### 学校情報画面へ

学校情報の修正・変更

|            | 学校情報                                                     |  |  |  |  |  |
|------------|----------------------------------------------------------|--|--|--|--|--|
| 学校名        |                                                          |  |  |  |  |  |
| 住所         | 〒000-0000 00市00町                                         |  |  |  |  |  |
| 電話番号       | 0123-45-6789                                             |  |  |  |  |  |
| FAX        | 0123-45-6798                                             |  |  |  |  |  |
| 学校代表のEmail | Aichi-sogo@aichi_edu.jp                                  |  |  |  |  |  |
| 学校のHPのURL  | https://www.tanosi.gakko.ne.jp/smile/index.php?id=123456 |  |  |  |  |  |

学校情報を編集する

ページの下部に、学校情報があるので、御確認ください。 15

### <u>学校情報の修正手順①</u>

#### 学校情報を編集する

学校情報の修正・変更

| 学校情報       |                                                          |  |  |  |  |  |
|------------|----------------------------------------------------------|--|--|--|--|--|
| 学校名        | ○○市立○○小学校                                                |  |  |  |  |  |
| 住所         | 〒000-0000 00市00町                                         |  |  |  |  |  |
| 電話番号       | 0123-45-6789                                             |  |  |  |  |  |
| FAX        | 0123-45-6798                                             |  |  |  |  |  |
| 学校代表のEmail | Aichi-sogo@aichi_edu.jp                                  |  |  |  |  |  |
| 学校のHPのURL  | https://www.tanosi.gakko.ne.jp/smile/index.php?id=123456 |  |  |  |  |  |

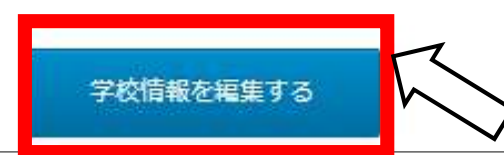

修正箇所がある場合、「学校情報を編集する」を押します。

### 学校情報の修正手順②

#### ○○市立○○小学校 学校名 郵便番号 〒000-0000 ※ハイフン必須 市区町村 〇〇市 ○○町1234番地 番地 雷託番号 0123-45-6789 ※ハイフン必須 FAX番号 0123-45-6798 ※ハイフン必須 Aichi-sogo@aichi\_ed 学校代表のEmail https://www.tanosi. 学校HPのURL

学校情報更新画面

更新

修正部分を編集して、「更新」を 押します。 確認のメッセージが出るので、正 しく修正できていれば「OK」を押 して、修正完了です。

学校情報の編集

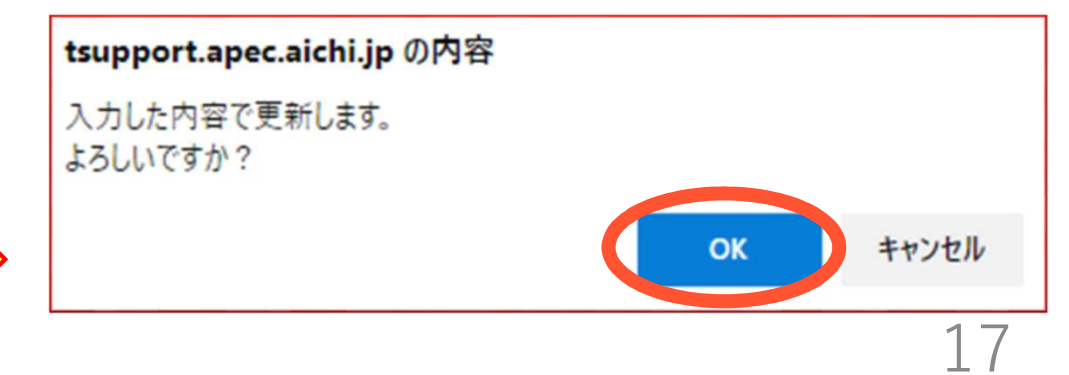

### <u>職員名の修正手順①</u>

メインメニューから、「職員 名・学校情報の修正・登録・ 変更・受講履歴照会」を選び ます。

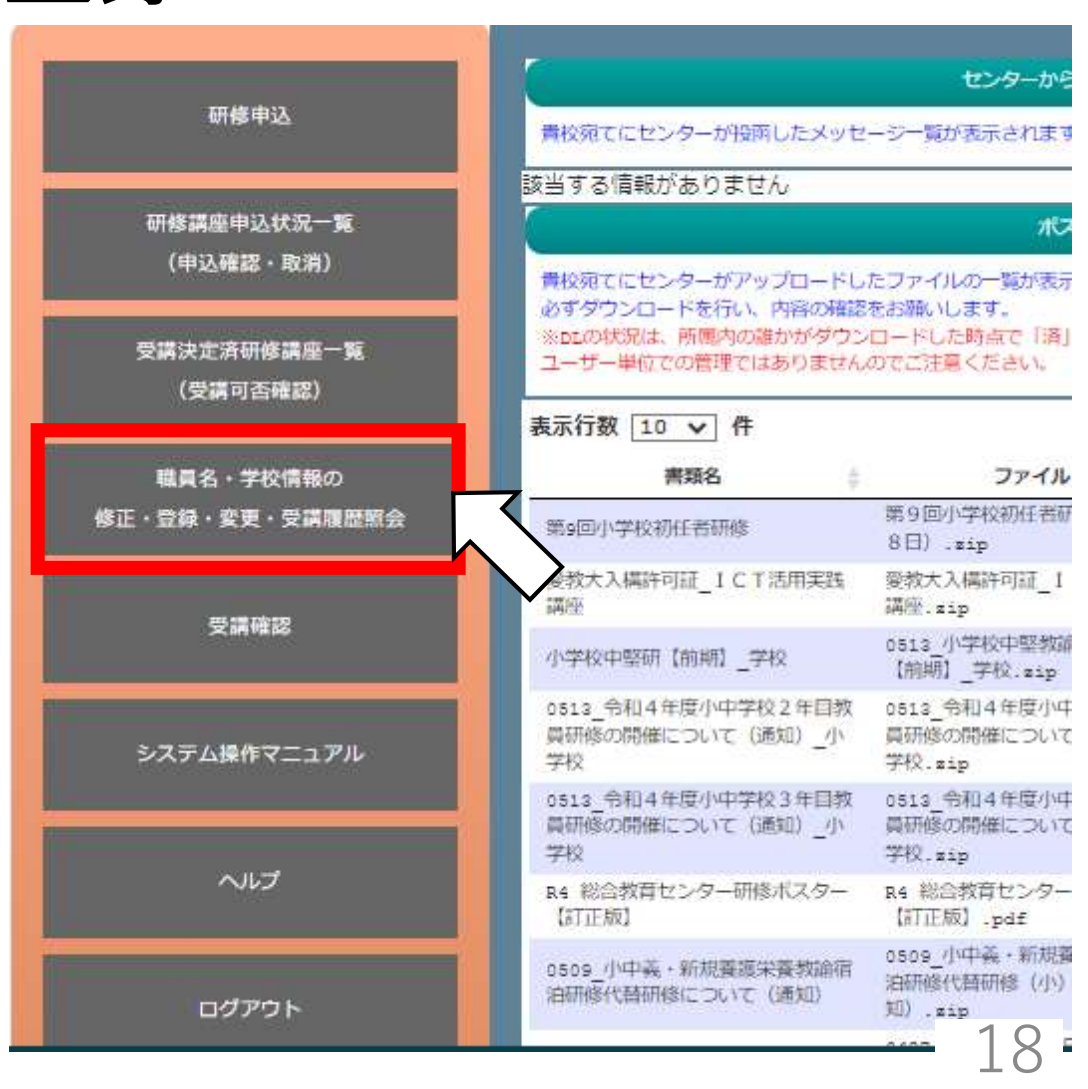

### <u>職員名の修正手順②</u>

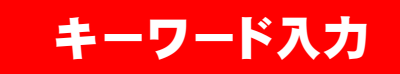

キーワード入力画面

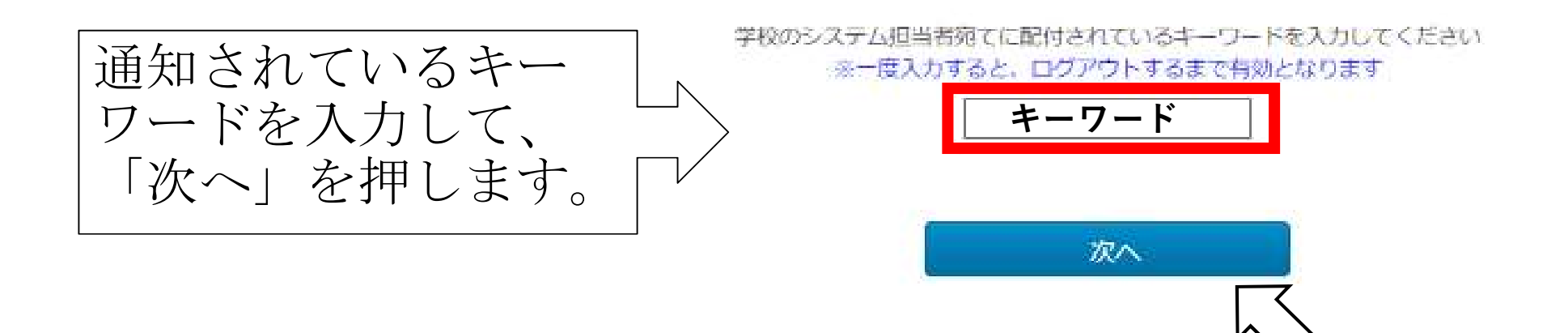

### <u>職員名の修正手順③</u>

#### 修正する職員の選択

20

職員名の修正・登録・変更

| システム担当者 | 氏名(漢字) | 氏名(カタカナ)               | 1921 | 4480 | - |   |
|---------|--------|------------------------|------|------|---|---|
| 0       | 東郷総太   | トウコ <sup>゛</sup> ウ ソウタ |      |      |   | 0 |
| 0       | 愛知 教子  | アイチ キョウコ               | 女    |      | 1 | ۲ |
| 0       | 岡崎育美   | オカザ゛キ イクミ              | 女    |      | 1 | 0 |

(旧姓使用等で)職員名を修正する方の、編集 / ボタンを押します。

#### 職員名の編集 職員名の修正手順④ 教員情報登録入力画面 職員名を編集して、「更新」を押 氏名 (漢字) ※必須 東郷 総太 します。 ※ユーザ名は原則として全角とし、名前と名字の闇に全角ス ペースを入力してください。 確認のメッセージが出るので、正 「例:山田 太郎」 氏名(半角カナ) ※必須 トウコ゛ウ ソウタ しく修正できていれば「OK」を押 必ず半角スペースで区切って下さい して、修正完了です。 役職 ※必須 性别 ※必須 ※氏名以外の欄は 職員番号 ※必須 原則変更しない。 備考 tsupport.apec.aichi.jp の内容 ※非正規の場合は必タ人力をしてくたさ! 入力した内容で更新します。 休職設定 よろしいですか? キャンセル OK 更新 21

### <u>職員の登録手順①</u>

メインメニューから、「職員 名・学校情報の修正・登録・ 変更・受講履歴照会」を選び ます。

|                         | 6                                                                                                | センターから                                               |  |  |  |
|-------------------------|--------------------------------------------------------------------------------------------------|------------------------------------------------------|--|--|--|
| 研修申込                    | 貴校宛てにセンターが投商したメッセージー覧が表示されま                                                                      |                                                      |  |  |  |
|                         | 該当する情報がありません                                                                                     |                                                      |  |  |  |
| 研修講座申込状況一覧              |                                                                                                  | 70                                                   |  |  |  |
| 受講決定済研修講座一覧<br>(受講可否確認) | 青校宛てにセンターがアップロードし<br>必ずダウンロードを行い、内容の確認<br>※DLの状況は、所愿内の誰かがダウン<br>ユーザー単位での管理ではありません<br>表示行数 10 ▼ 件 | たファイルの一覧が表示<br>をお願いします。<br>ロードした時点で「済」<br>のでご注意ください。 |  |  |  |
| 職員名・学校情報の               | 書類名                                                                                              | ファイル                                                 |  |  |  |
| 登録・変更・受講履歴繁会            | 第9回小学校初任者研修                                                                                      | 第9回小学校初任者研<br>8日).sip                                |  |  |  |
| 221 - 10 (10 - 10       | 委教大入構許可証_1CT活用実践<br>講座                                                                           | 愛教大入構許可証_I<br>講座.sip                                 |  |  |  |
| 文調幅版                    | 小学校中堅研【前期】_学校                                                                                    | 0513_小学校中堅教師<br>【前期】_学校.zip                          |  |  |  |
| システム操作マニュアル             | 0513_令和4年度小中学校2年目教<br>員研修の開催について(通知)_小<br>学校                                                     | 0513_令和4年度小中<br>員研修の開催について<br>学校.sip                 |  |  |  |
|                         | 0513_令和4年度小中学校3年目教<br>員研修の開催について(通知)_小<br>学校                                                     | 0513_令和4年度小中<br>員研修の開催について<br>学校.zip                 |  |  |  |
| ヘルプ                     | R4 総合教育センター研修ポスター<br>【訂正版】                                                                       | R4 総合教育センター<br>【訂正版】.pdf                             |  |  |  |
|                         |                                                                                                  | 0509 小中美·新規費                                         |  |  |  |

職員の登録手順②

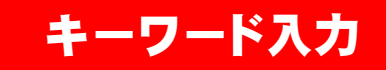

キーワード入力画面

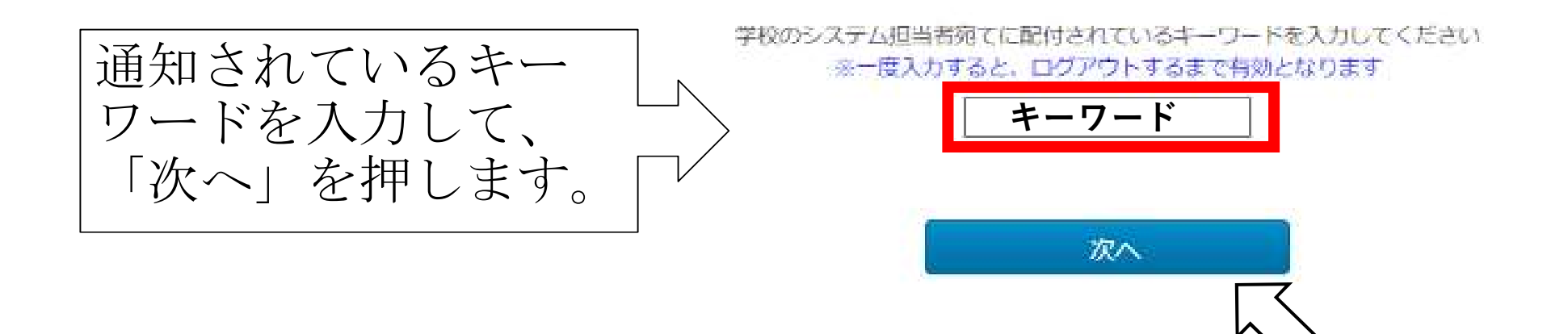

### <u>職員の登録手順③</u>

#### 「教員を追加する」ボタン

職員名の修正・登録・変更

| 氏名(漢字) | 氏名 (カタカナ) | 1938                                                                                                    | コメント                                                                                                    |                                                                                                    | 削除                                                                                                    |
|--------|-----------|----------------------------------------------------------------------------------------------------|----------------------------------------------------------------------------------------------------|----------------------------------------------------------------------------------------------------|----------------------------------------------------------------------------------------------------|
|        | ••••      | •                                                                                                    |                                                                                                    | 1                                                                                                    | ۲                                                                                                    |
|        | ••••      | •                                                                                                    |                                                                                                    |                                                                                                    | 0                                                                                                    |
|        | ••••      | •                                                                                                    |                                                                                                    | 1                                                                                                    | 0                                                                                                    |
|        |           | 氏名(漢字)     氏名(力タカナ)       ●     ●       ●     ●       ●     ●       ●     ●       ●     ●       ●     ●       ●     ●       ●     ●       ●     ● | 氏名(調字)     氏名(力タカナ)     性知       ●●●●●●●●●●●●     ●       ●●●●●●●●●●●●●●     ●       ●●●●●●●●●●●●●●●●●●●●●●●●●●●●●●●●●●●● | 氏名(調字)     氏名(カタカナ)     性別     コメント       ●●●●●     ●     ●     ●       ●●●●●     ●     ●     ●       ●●●●●     ●     ●     ● | 氏名(漢字)       氏名(カタカナ)       性別       コメント       編集         ●●●●●       ●       ●       ●       /       /         ●●●●●       ●       ●       ●       /       /         ●●●●       ●       ●       ●       /       /         ●●●       ●       ●       ●       /       /         ●●       ●       ●       ●       ●       /       / |

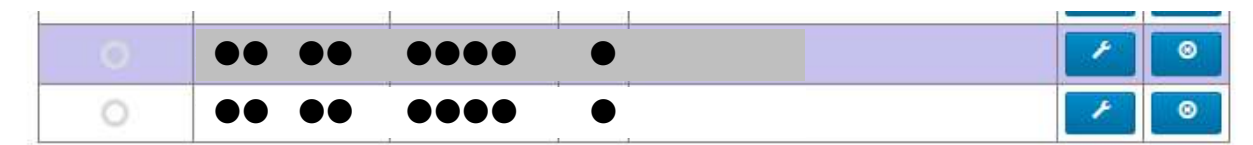

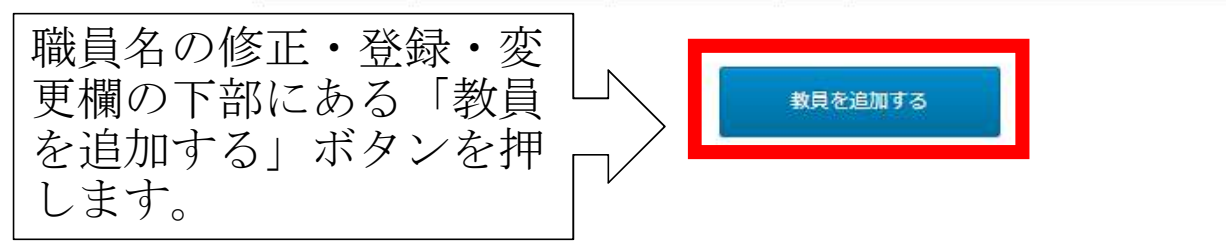

#### <u>職員の登録手順④</u>

教員情報登録入力画面

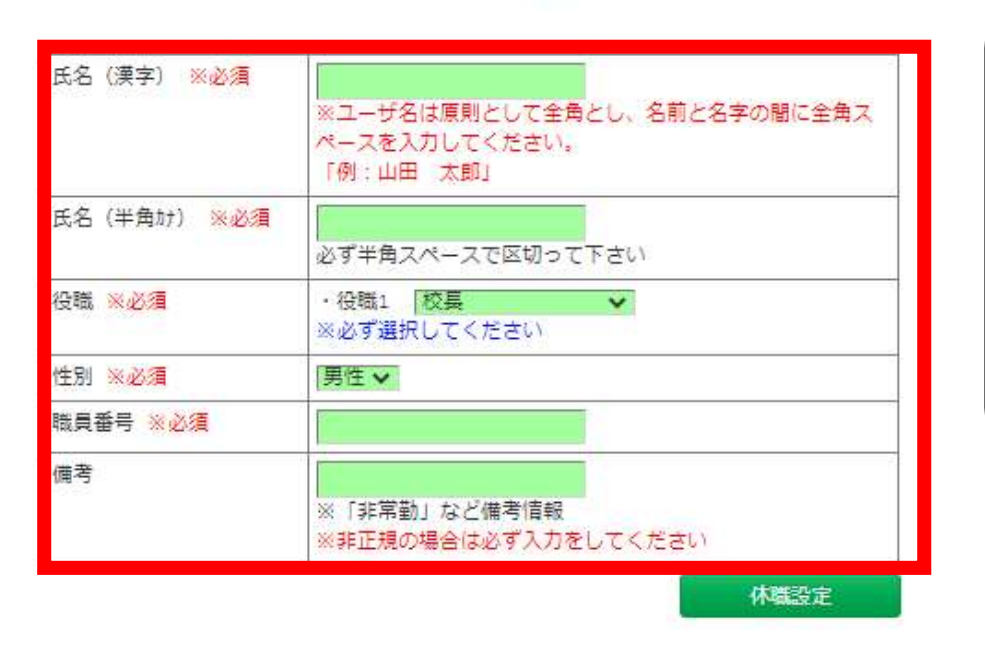

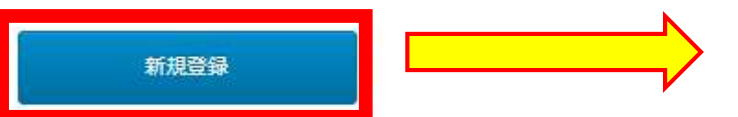

必須項目をすべて入力して、「新規 登録」ボタンを押します。 確認のメッセージが出るので、正し く入力できていれば「OK」を押して、 登録完了です。 ※登録された職員は、他の職員と同 様に研修MyPageを利用できます。

職員情報の入力

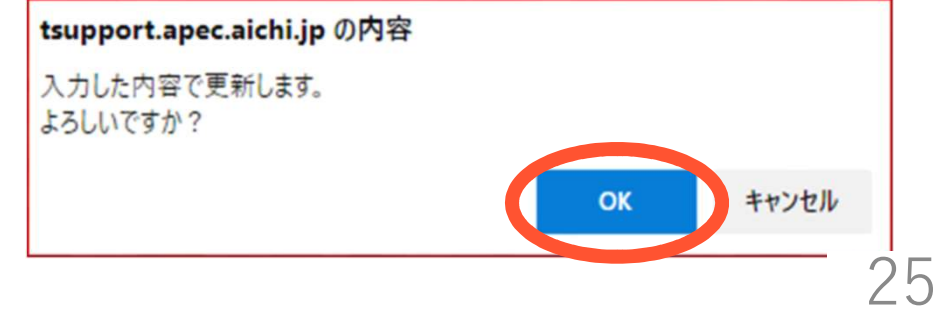

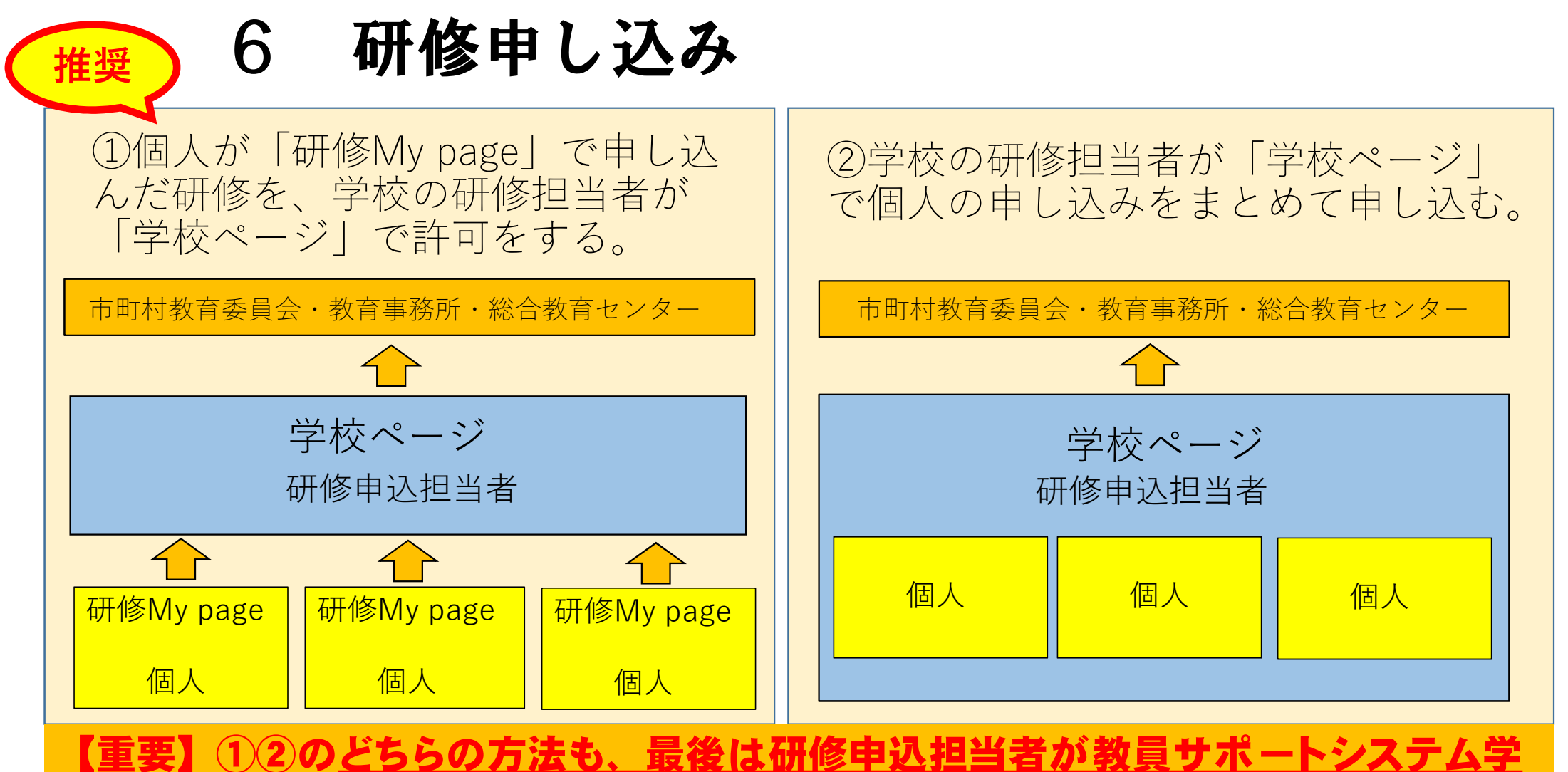

26

<u>校ページで「受講許可」</u>を行って、申し込みが完了します。

#### 研修申し込み 6 教員サポートシステムでの研修申し込み

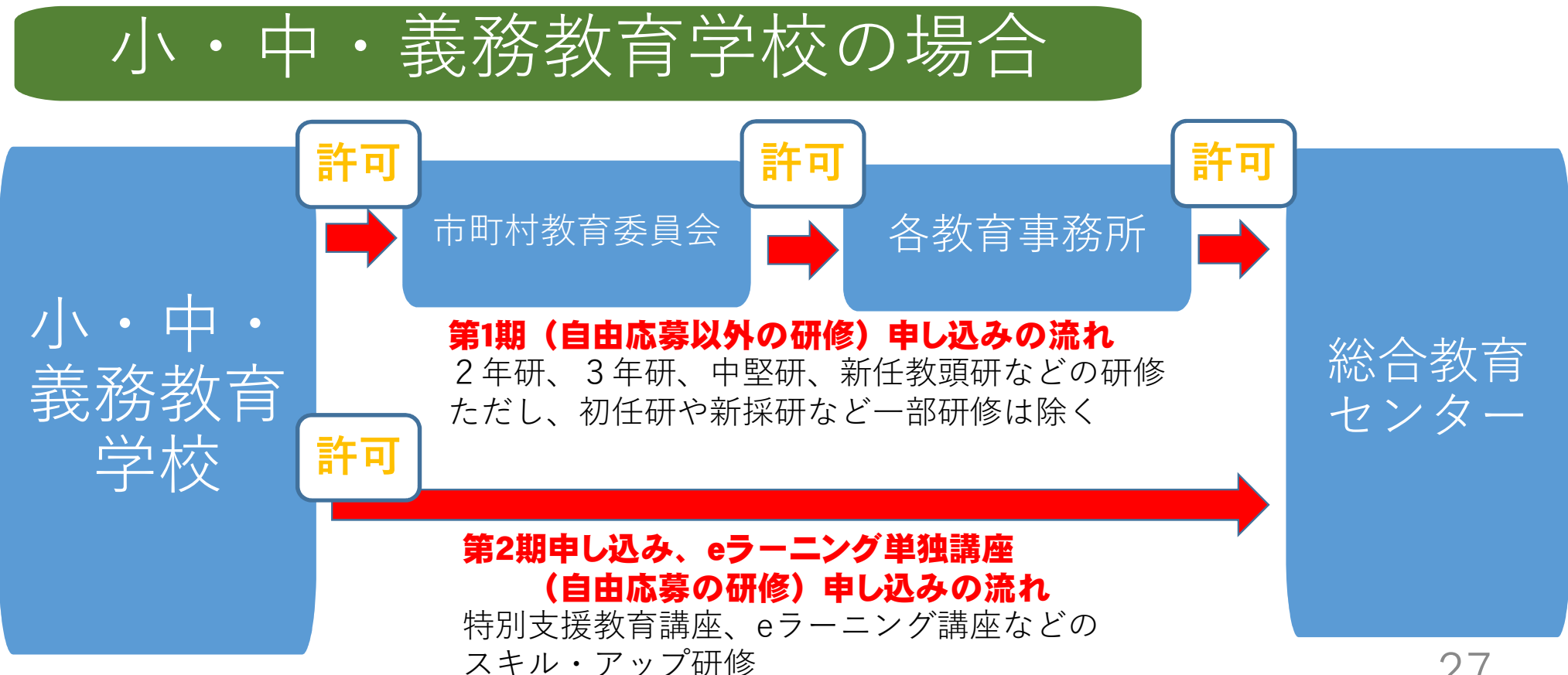

## 6 研修申し込み <u>教員サポートシステムでの研修申し込み</u>

## 高等学校・特別支援学校の場合

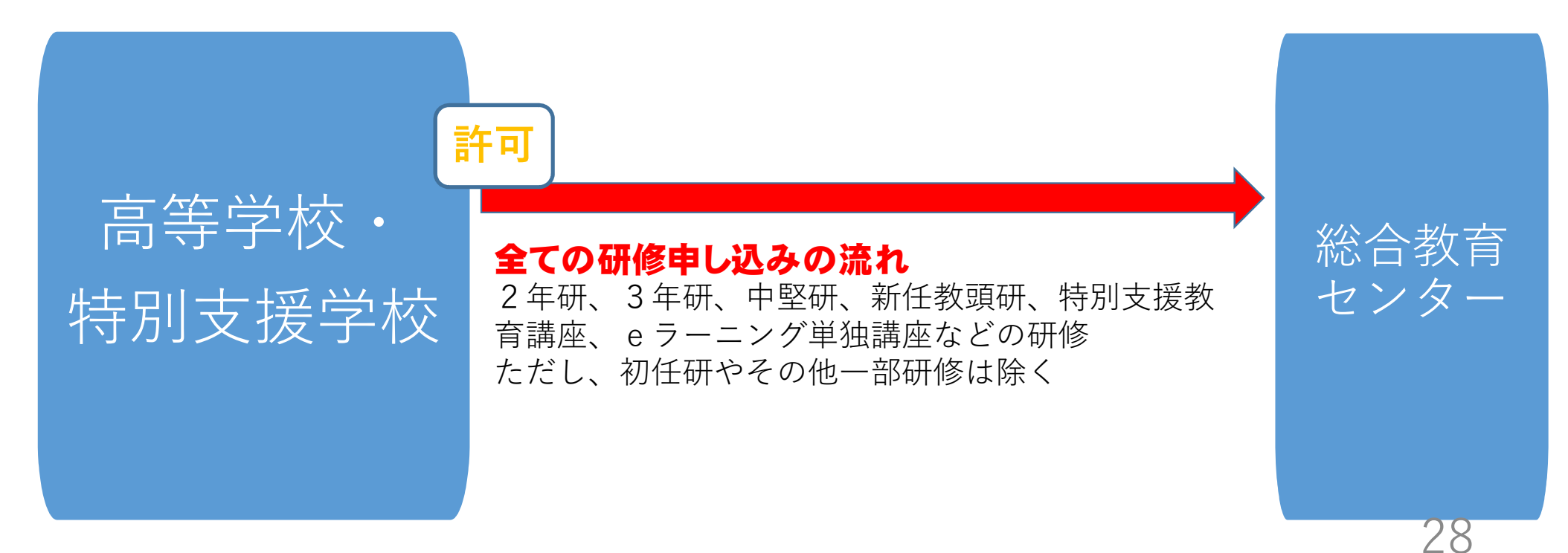

### 6 研修申し込み

#### <u>教員サポートシステムから申し込みをしない研修①</u>

研修番号 1 小学校初任者研修(小・義)

- 2 中学校初任者研修(中・義)
- 3 高等学校初任者研修(高)
- 4 特別支援学校初任者研修(特)
- 5 新規採用養護教諭研修(小・中・義・高・特)
- 6 新規採用栄養教諭研修(小・中・義・特)
- 7 県立学校新規採用実習教員・寄宿舎指導員研修(高・特)24 小中学校初任者研修拠点校指導教員研修(小・中・義)
- 41 公立学校の臨時教員等研修(高・特)
- 42 指導改善研修(小・中・義・高・特)

### 6 研修申し込み

#### <u>教員サポートシステムから申し込みをしない研修②</u>

研修番号 48 県立学校運営講座(高・特)※

- 49 教育相談特別研修(高)
- 50 小中学校社会体験型教員研修(小・中・義)
- 51 大学院及び教職大学院派遣研修(小・中・義・特)
- 52 愛知教育大学特別支援教育特別専攻科内地留学研修 (小・中・義・特)

53 国立特別支援教育総合研究所特別支援教育専門研修 (小・中・義・特)

30

※「48 県立学校運営講座」の申し込みについては、別に通知します。 〇幼稚園、事務職員に関する全ての研修

研修申し込み 6

### 申込の際は、研修事業案内の用意を

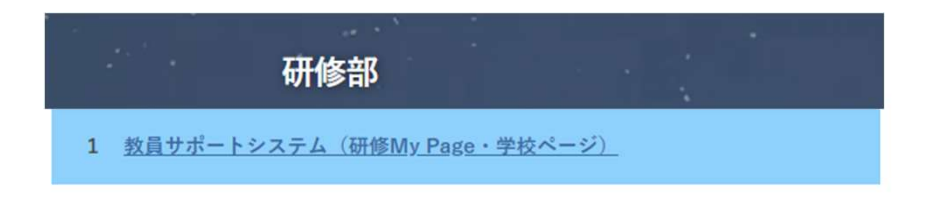

◎<u>教員サポートシステム入口や操作マニュアル、FAQはこちら</u>

 ・愛知県内(名古屋市を除く)の公立学校(小学校、中学校、 義務教育学校、高等学校、特別支援学校)が対象です。 サポートシステムから申し込み の際は、必ず「研修事業案内」 をダウンロードし、手元に用意 して申し込んでください。

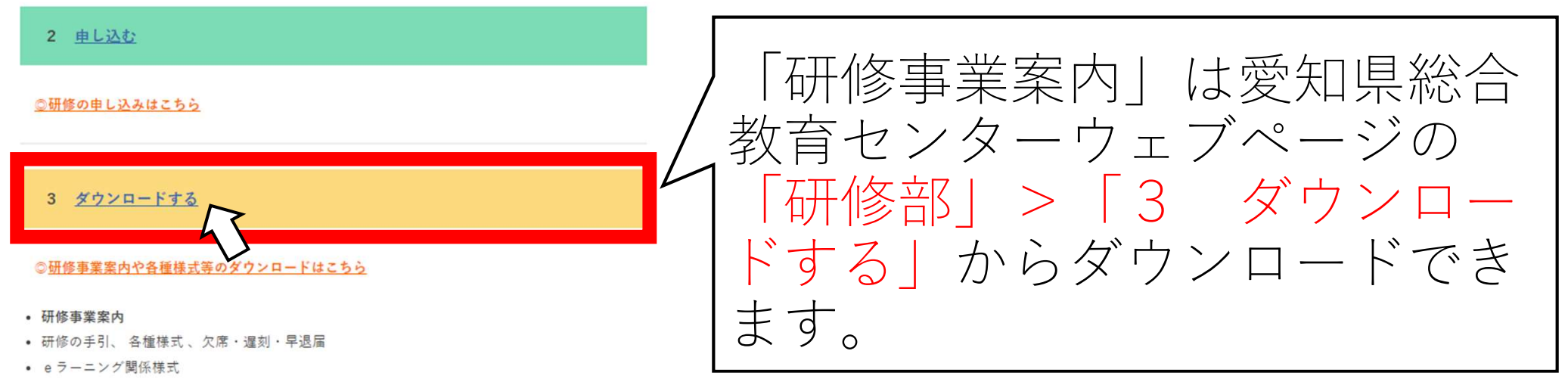

学生参観

## 6 研修申し込み 研修申し込み手順①

学校の研修担当者が、学 校ページから申し込む場 合は、メインメニューか ら、「研修申込」を選び ます。

 ※申し込みの間違いを防 ぐため、受講者本人が
 「研修MyPage」か
 ら申し込むことを推奨します。

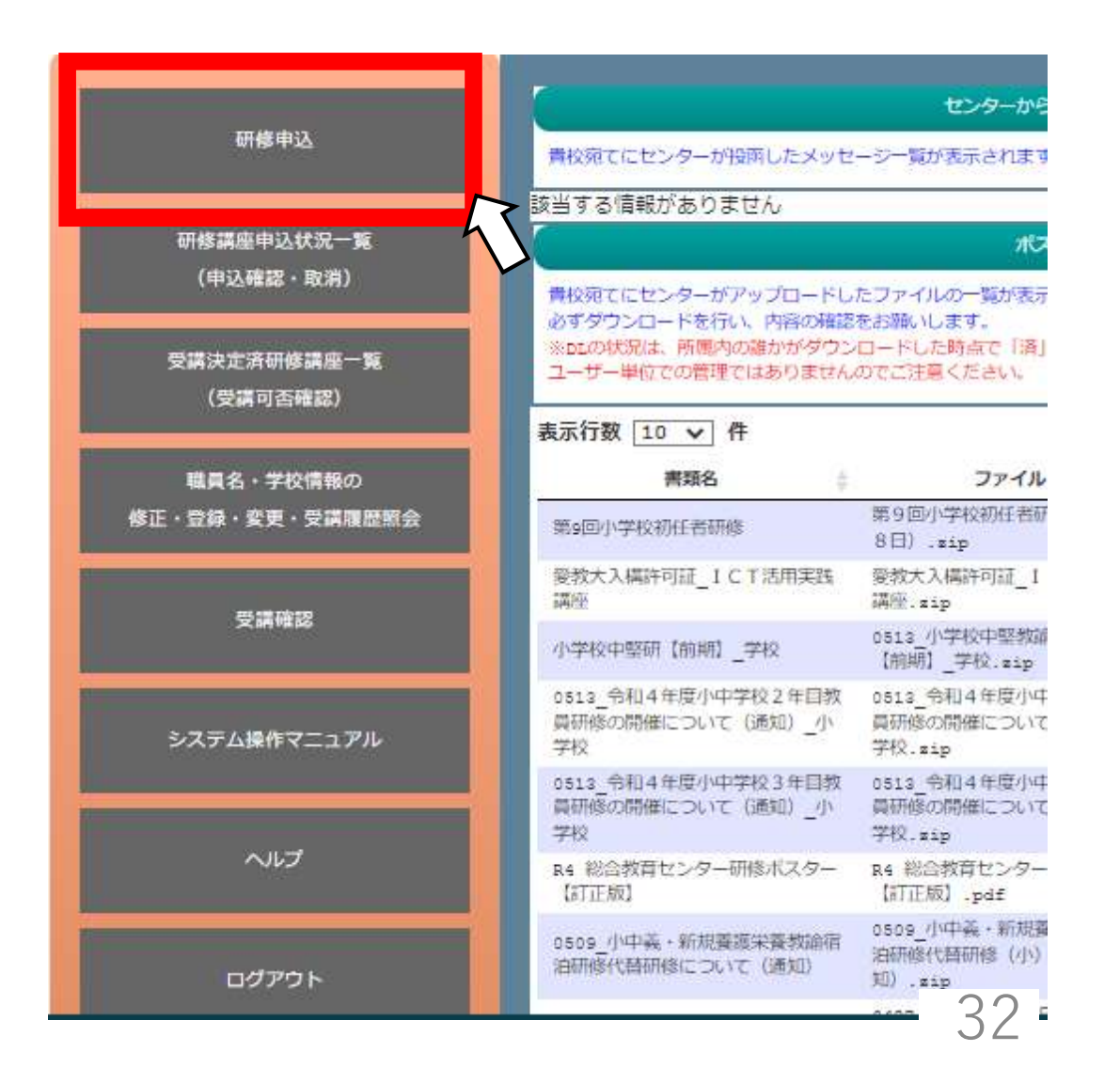

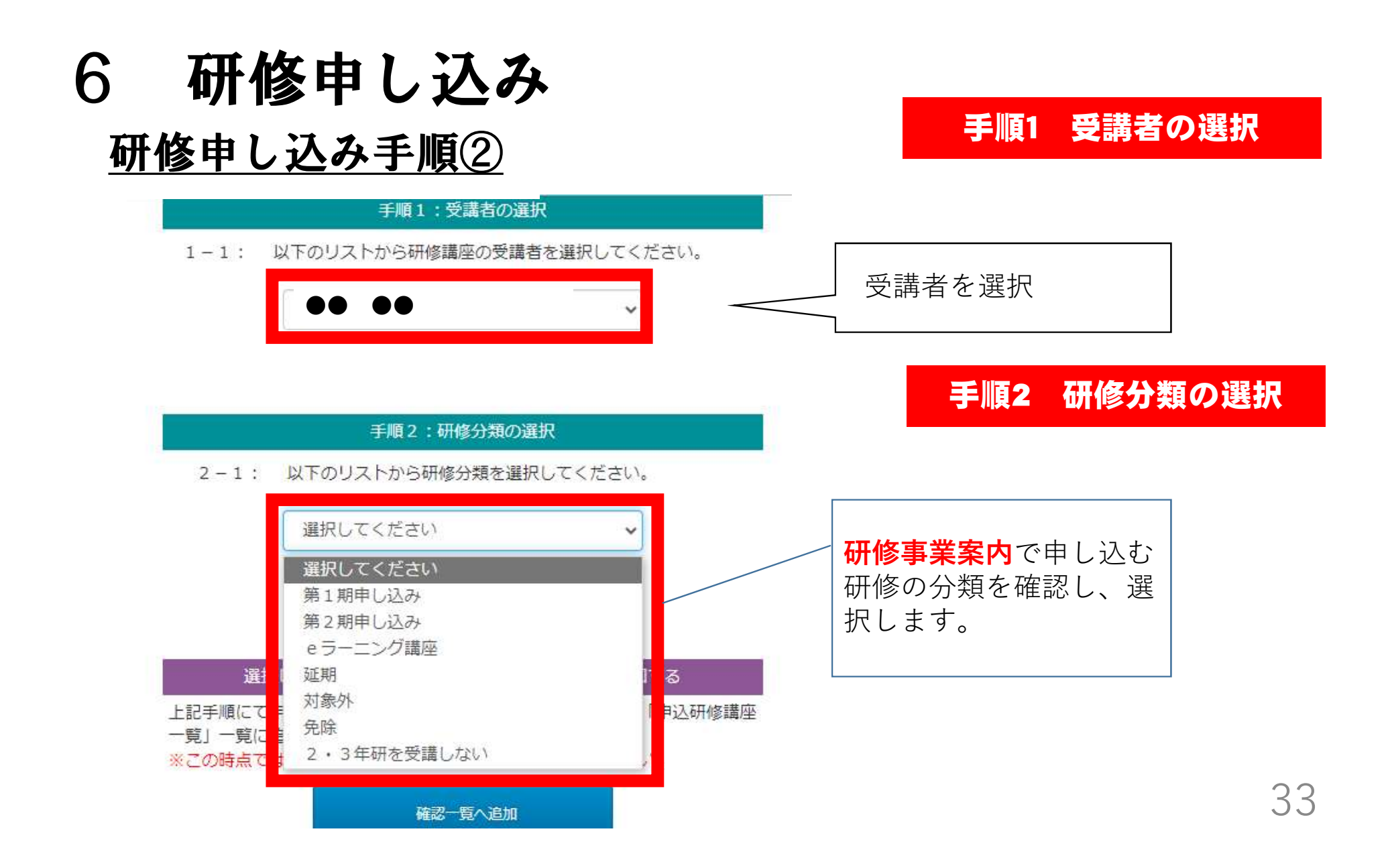

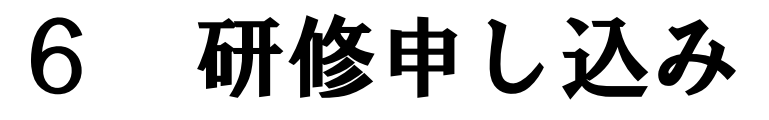

### 研修申し込み手順③

|                          | <ul> <li>第1期申し込み</li> <li>●</li> <li>手順3:研修講座の選択</li> <li>3-1: 以下のリストから、研修講座を1つ選択してください。</li> </ul>                                                                                                    |                                           |
|--------------------------|----------------------------------------------------------------------------------------------------|-------------------------------------------|
| 申し込む研修に<br>チェックをつけ<br>ます | 100100       1_小学校初任者研修         概要       3-1:「備考」に入力項目あり(研修事業素内参算)         100500       5_新規採用義護教諭研修         概要       100600         100600       6_新規採用栄養教諭研修         概要       100600                       | く<br>スクロールバーで、<br>研修を確認してくだ<br>さい         |
|                          | 100900       9_小学校2年目教員研修         1:「備考」に入力項目あり(研修事業案内参照)         101300       13_小学校3年目教員研修         概要       3-1:「備考」に入力項目あり(研修事業案内参照)         ※選択した研修講座の「概要」に指示がある場合は、その指示に従って下の備考に入力してください         3-1:備考 | 「備考」に入力項目あ<br>りは、<br>必ず「研修事業案内」<br>を参照する。 |

手順3

研修講座の選択

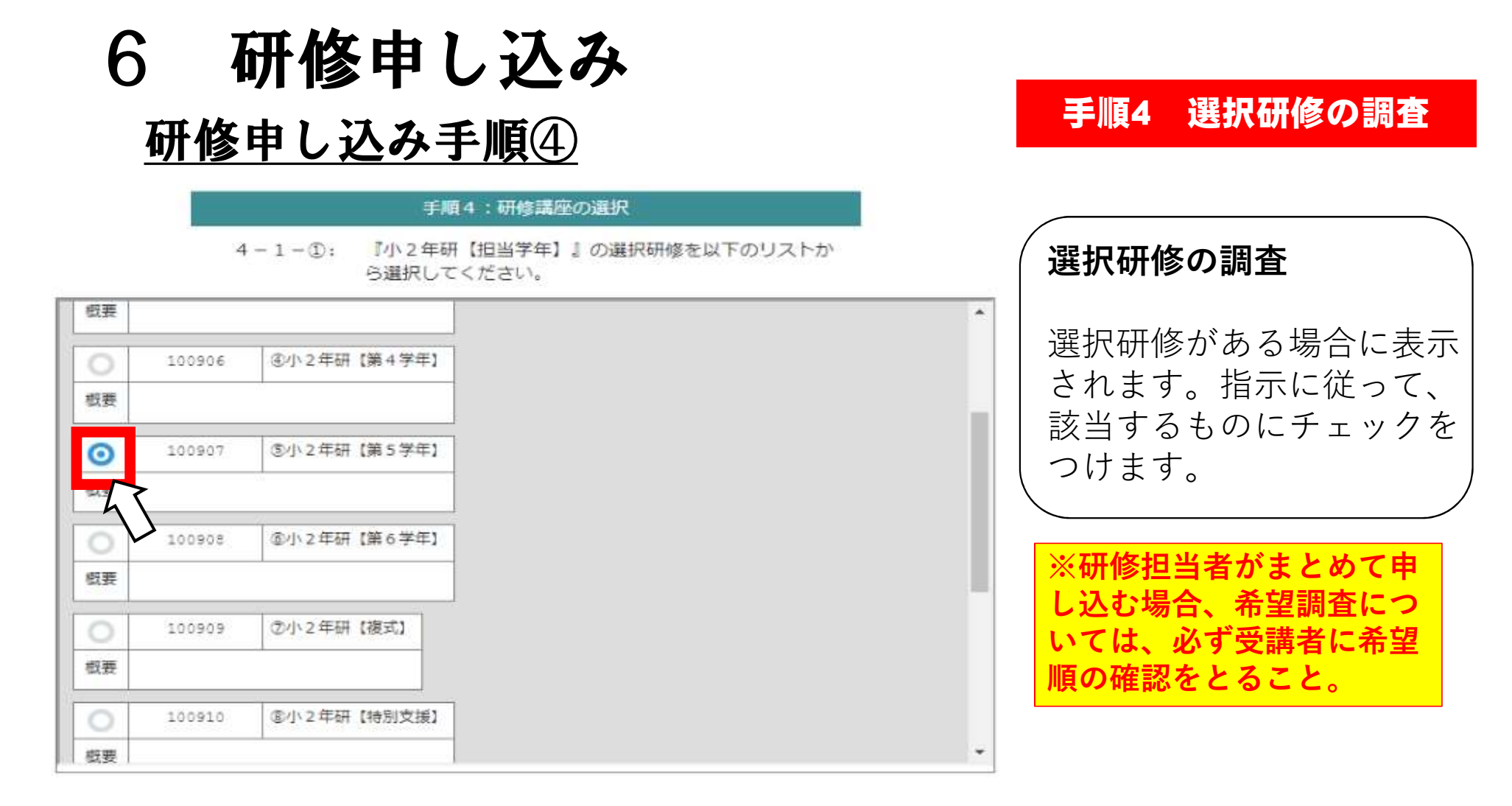

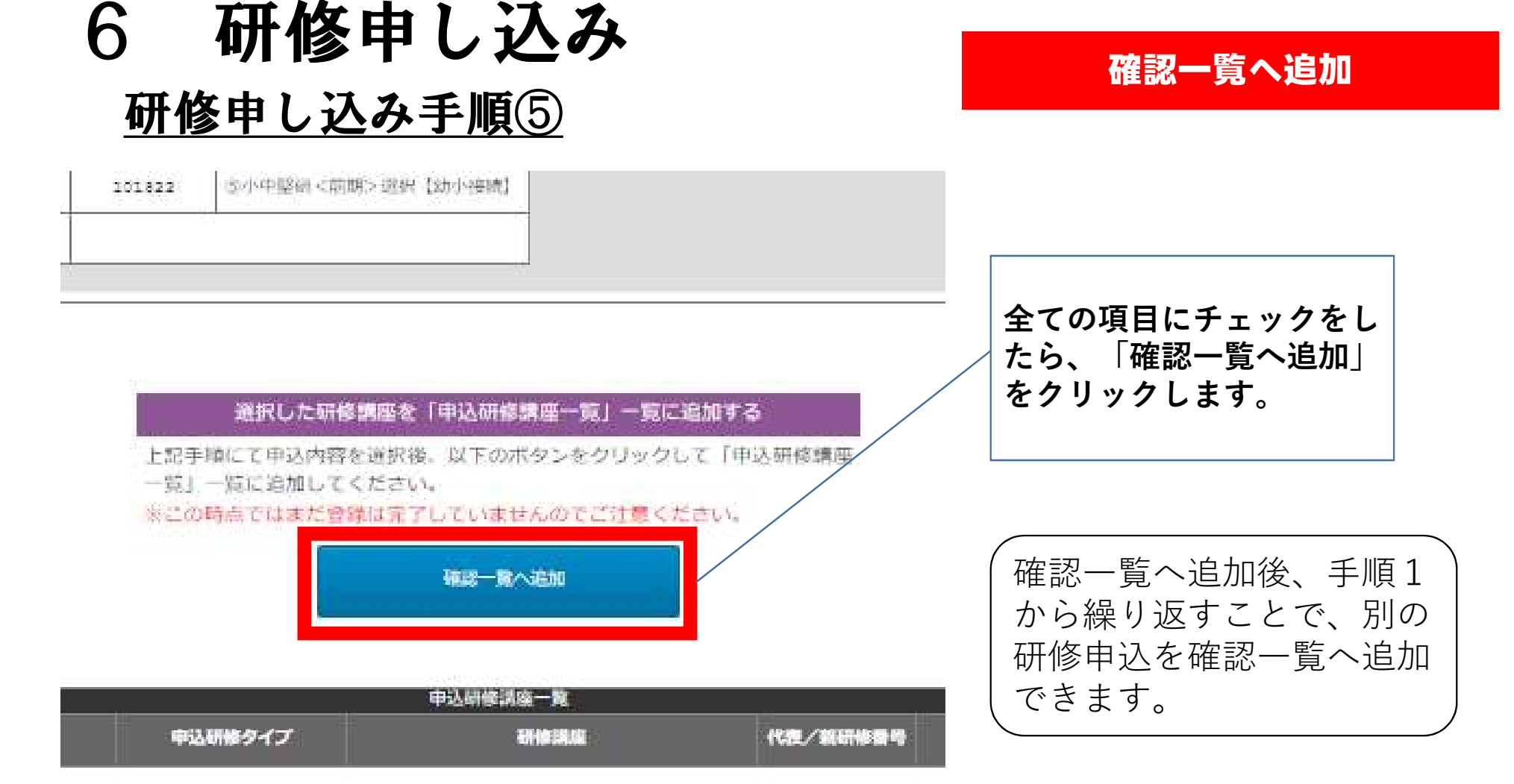

## 6 研修申し込み

### <u>研修申し込み手順⑥</u>

#### 申込の確定

#### 選択した研修講座を「申込研修講座一覧」一覧に追加する

上記手順にて申込内容を選択後、以下のボタンをクリックして「申込研修講座 一覧」一覧に追加してください。

※この時点ではまだ登録は完了していませんのでご注意ください。

#### 確認一覧へ追加

|             | 申込研修講座一覧                          |         |                                  |               |            |            |  |  |  |  |  |  |
|-------------|-----------------------------------|---------|----------------------------------|---------------|------------|------------|--|--|--|--|--|--|
| MIR         | 解除 申込者 申                          |         | 研修講座                             | 代表/親研修番号      | 選択希望<br>願位 | <b>6</b> 7 |  |  |  |  |  |  |
| <b>⑥</b> 削除 | •• ••                             | 第1期申し込み | 101800:18A 小学校中堅敦编發對向上研發(前<br>別) | · • :         | -          |            |  |  |  |  |  |  |
| ④ 照除        | $\bullet \bullet \bullet \bullet$ | 第1期申し込み | 101809:(③小中堅研<前期>教科【原数】          | 101800-101806 |            | 3          |  |  |  |  |  |  |
| ⑥ 削除        | $\bullet \bullet \bullet \bullet$ | 第1期申し込み | 101818:①小中整研<前期>進択【いじめ】          | 101800-101817 | 第1希望       |            |  |  |  |  |  |  |
| ④ 削除        | $\bullet \bullet \bullet \bullet$ | 第1期申し込み | 101820:③小中堅研<前期>選択【家庭連携】         | 101800-101817 | 第2希望       | 54         |  |  |  |  |  |  |

申込研修講座一覧の内 容が正しいことが確認 できれば、「登録実 行」をクリックします。

| 串込                                                                  | を確定させる                                     |                                                                         |
|---------------------------------------------------------------------|--------------------------------------------|-------------------------------------------------------------------------|
| 上記の「申込研修講座一覧」に表示                                                    | されている研修講座の受講申込を実行しま                        | 5.                                                                      |
| す。<br>内容を十分に確認し、よろしければ<br>ください。<br>もしも内容に不備があり、一度リス<br>をクリックしてください。 | 以下の「登録実行ボタン」をクリックして<br>トを削除したい場合は、「一覧をクリア」 | <ul> <li>この後、学校ページで</li> <li>「受講許可」を行うこの</li> <li>で、由し込みが完了し</li> </ul> |
| 一覧をクリア                                                              | 登録実行                                       |                                                                         |

## 7 研修の延期・対象外等の申請 延期・対象外等の場合、申請を要する研修

- 2年目教員研修
- •3年目教員研修
- ·中堅教諭等資質向上研修【前期】
- 中堅教諭等資質向上研修【後期】

# 7 研修の延期・対象外等の申請

学校の研修担当者が、学 校ページから申請する場 合は、メインメニューか ら、「研修申込」を選び ます。

申請手順①

※該当する方が、休職等 で、職場にいない場合、 学校の研修担当者が「学 校ページ」から申請して ください。

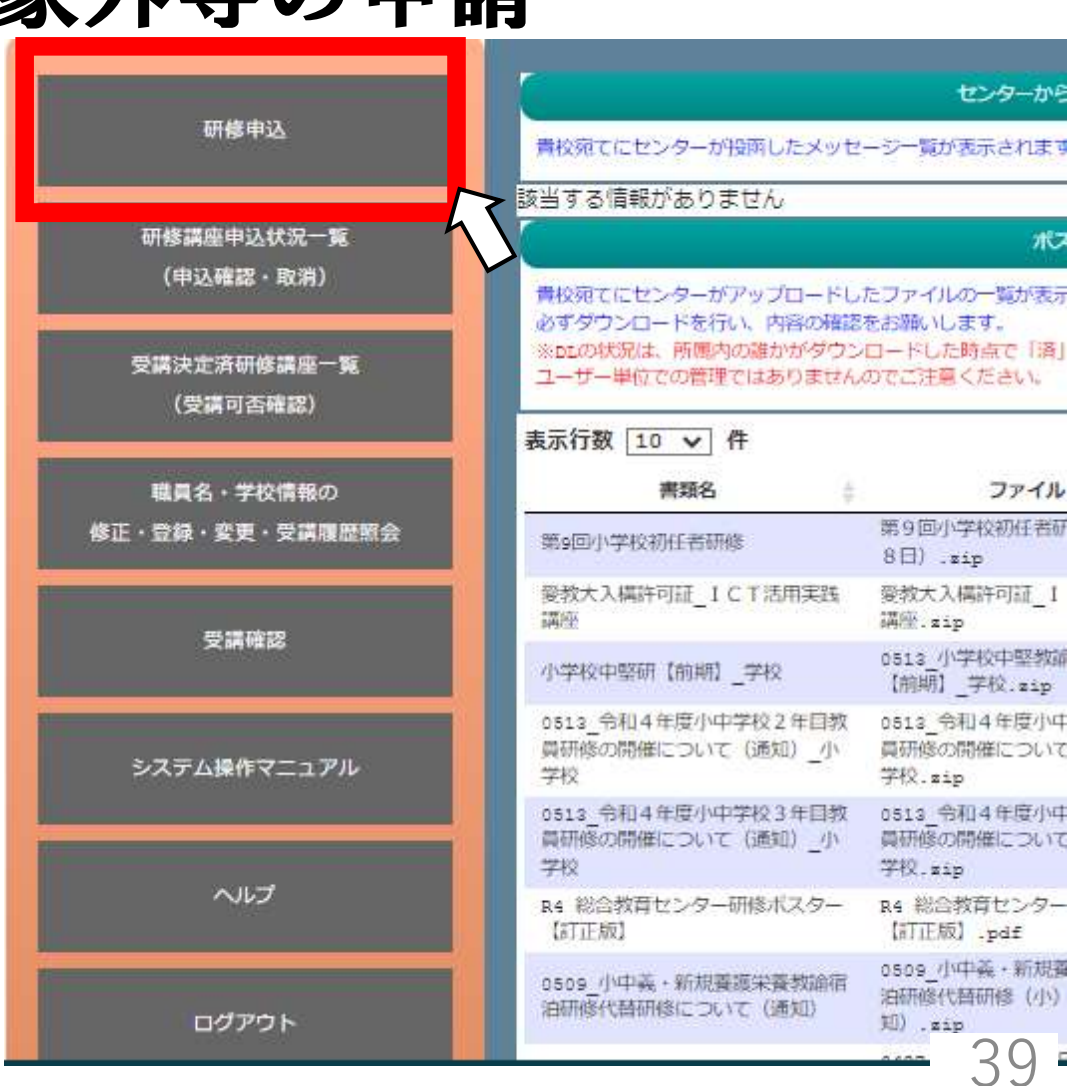

## 7 研修の延期・対象外等の申請

#### <u>申請手順②</u>

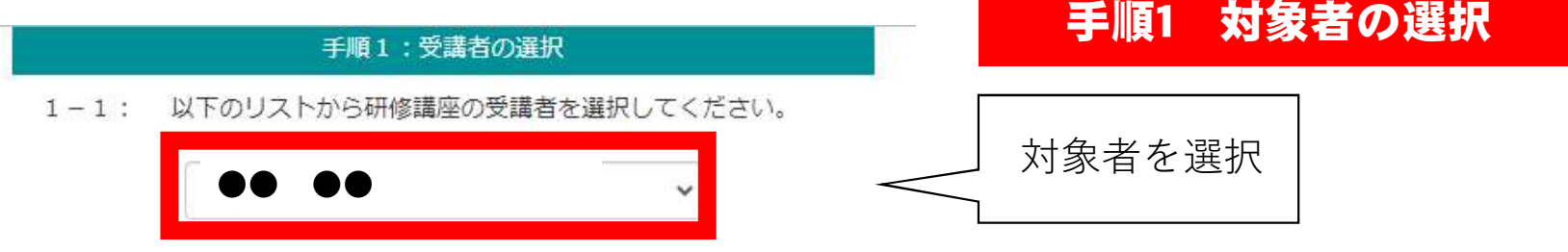

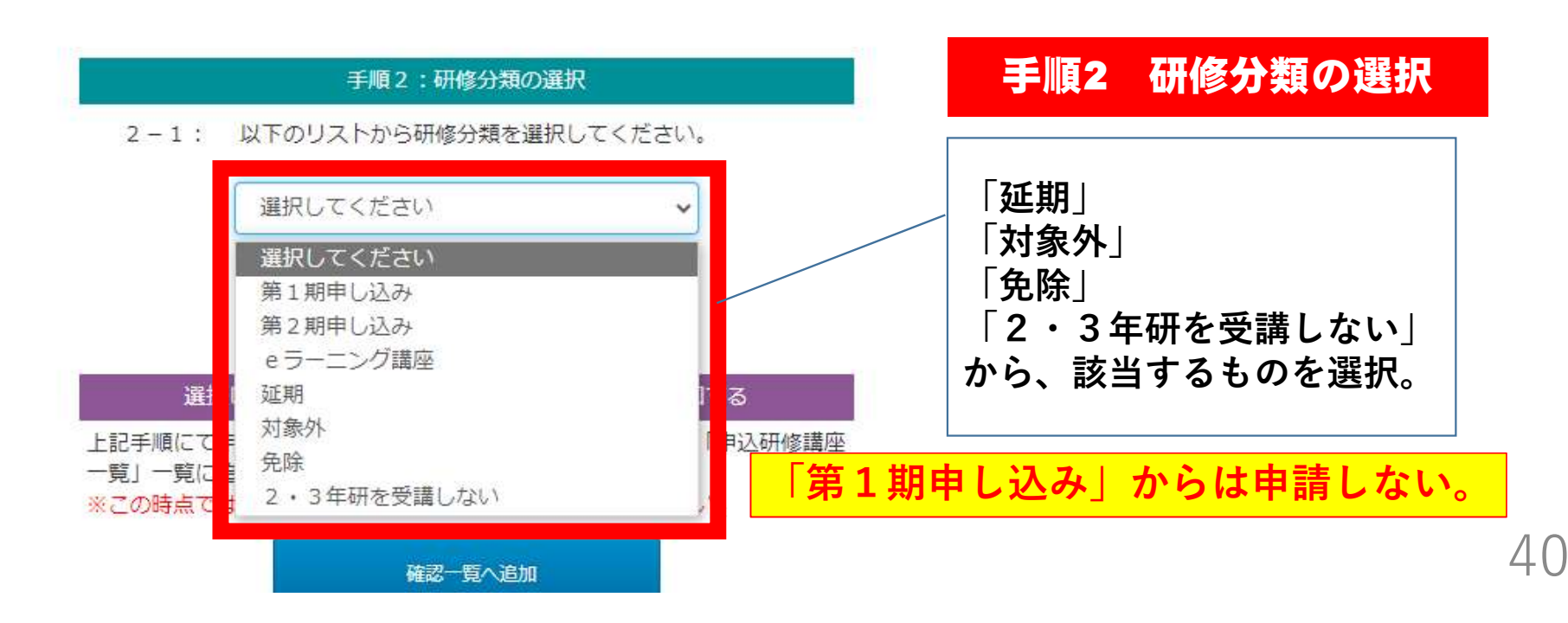

#### 研修の延期・対象外等の申請 7 申請手順③

100900

9 1/4

理由を選択するリストが 表示されるので、該当する 理由を選択します。

|             |                   | 選択    |
|-------------|-------------------|-------|
| -1:         | 以下のリストから研修分類を選択して | ください。 |
|             | 延期                | ~     |
|             | 以下のリストから理由を選択してくた | izu.  |
| $\bigcirc$  | 選択してください          | ~     |
| <u>&gt;</u> | 選択してください          |       |
|             | 産休・育休             |       |
| _           | 療養休暇              |       |
|             | 休職                |       |
| 1:          | 大学院及び教職大学院在学中     | きい。   |
|             | 配偶者同行             |       |
| 0.1         | その他               |       |

#### 研修の延期・対象外等の申請 7 申請手順④ 申請する研修の選択 対象の研修を選択し 3-1: 以下のリストから、研修講座を1つ選択してください。 ます。 0 9 小学校2年目教員研修 100900 리포 101300 13 小学校3年目教舞研修 根要 象の研修がない場合 11 18A\_小学校中堅教給資質向上研修【前期】 101800 「2・3年研を 3-1: 「備考」に入力項目あり(研修事業業内参照) 観察 受講しない」を正しく選 び直してください。 18B 小学校中整教输资简向上研修【後期】 101900 3-1:「備考」に入力項目あり(研修事業室内参照) 积要 228、中堅養護教諭資質向上研修(小)【前期】 103800 2-1:「備考」に入力項目あり(研修事業案内参照) 截要

## 7 研修の延期・対象外等の申請

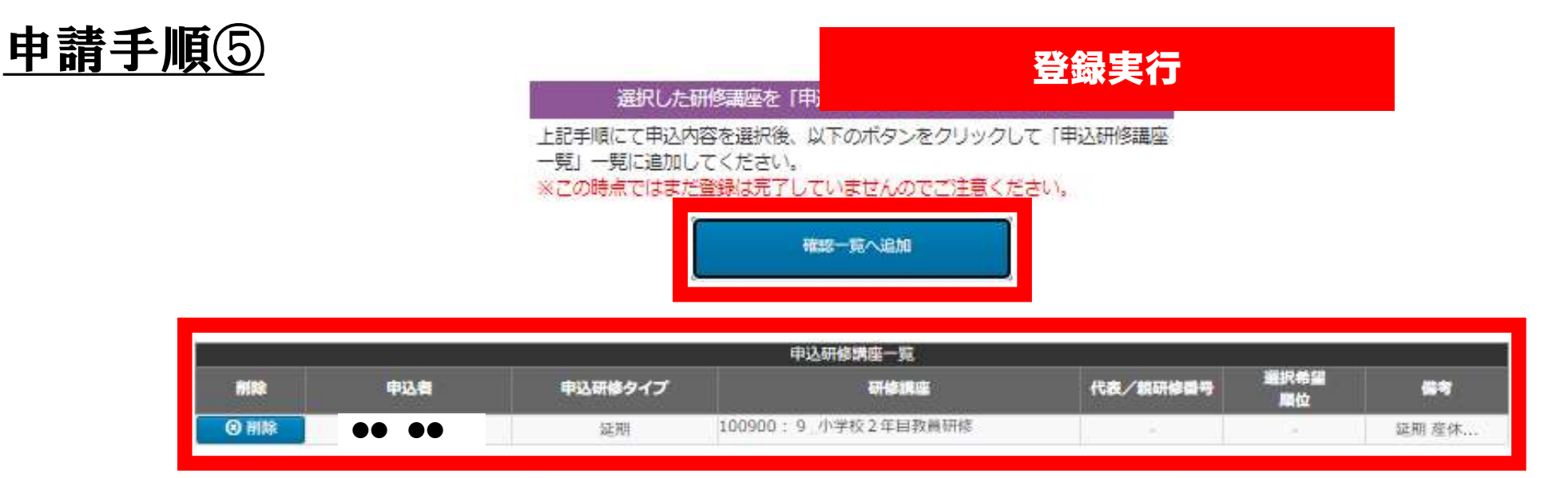

「確認一覧へ追加」の
 ボタンを押し、申込研修
 講座一覧の内容が正しい
 ことが確認できれば、
 「登録実行」をクリック
 します。

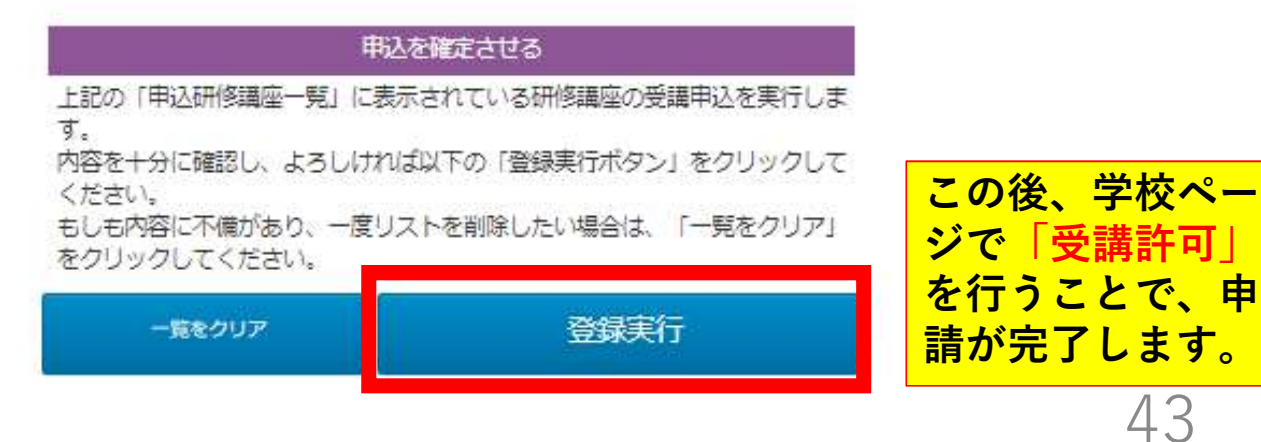

# 8 研修申し込み一覧のダウンロード

<u>ダウンロード手順①</u>

研修申込の学校決裁のた めに研修申込状況一覧を ダウンロードできます。 メインメニューから、 「受講確認」を選びます。

|                         | センターから                                                                                                    |  |  |  |  |
|-------------------------|----------------------------------------------------------------------------------------------------|--|--|--|--|
| 研修甲込                    | 青校宛てにセンターが投所したメッセージー覧が表示されます                                                                                                    |  |  |  |  |
| 研修講座申込状況一覧<br>(申込確認・取消) | 該当する情報がありません パス                                                                                                    |  |  |  |  |
| 受講決定済研修講座一覧<br>(受講可否確認) | 構校宛てにセンターがアップロードしたファイルの一覧が表示<br>必ずダウンロードを行い、内容の確認をお願いします。<br>※DEの状況は、所属内の離かがダウンロードした時点で「済」<br>ユーザー単位での管理ではありませんのでご注意ください。<br>表示行数 10 ▼ 件 |  |  |  |  |
| 職員名・学校情報の               | 唐類名 ≑ ファイル                                                                                                    |  |  |  |  |
| 修正・登録・変更・受講履歴照会         | 第9回小学校初任者研修<br>第9回小学校初任者研修<br>8日).zip                                                                                                    |  |  |  |  |
|                         | 愛教大入構許可証_ICT活用実践 愛教大入構許可証_I<br>講座.sip                                                                                                    |  |  |  |  |
| 受時性認                    | 小学校中堅研【前期】_学校 0513_小学校中堅教師<br>【前期】_学校.zip                                                                                                |  |  |  |  |
| システム操作マニュアル             | 0513_令和4年度小中学校2年目教     0513_令和4年度小中       員研修の開催について(通知)_小     員研修の開催について       学校     学校.sip                                            |  |  |  |  |
|                         | 0513_令和4年度小中学校3年目教<br>員研修の開催について(通知)_小<br>学校<br>学校、学校、zip                                                                                |  |  |  |  |
| 211                     | R4 総合教育センター研修ポスター R4 総合教育センター<br>【訂正版】 【訂正版】.pdf                                                                                         |  |  |  |  |
| ログアウト                   | 0509 小中義・新規養源栄養救給宿<br>治研修代替研修について(通知) 0509 小中義・新規費<br>治研修代替研修(小)<br>知)、zip                                                               |  |  |  |  |
|                         | 44 -                                                                                                    |  |  |  |  |

## 8 研修申し込み一覧のダウンロード

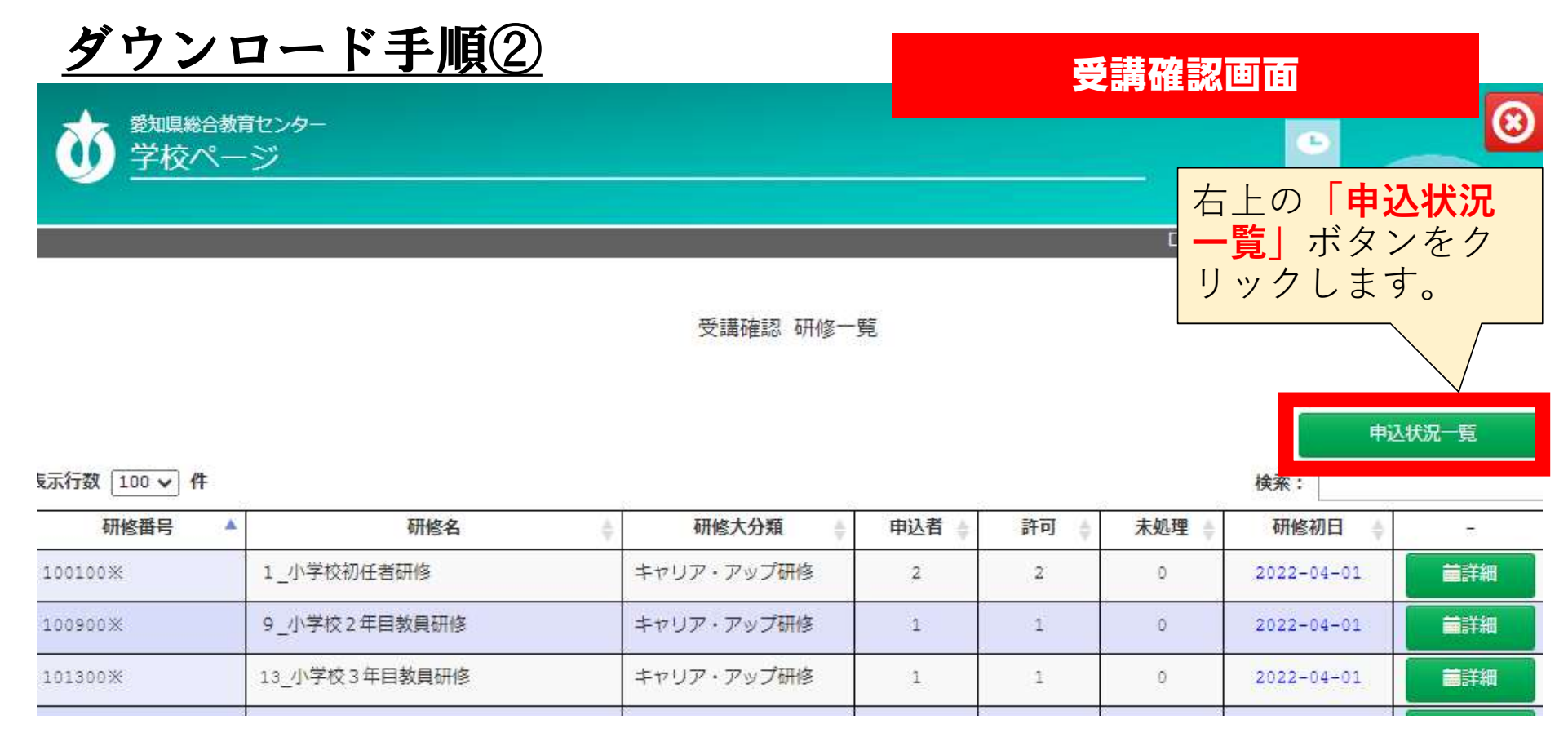

# 8 研修申し込み一覧のダウンロード

#### <u>ダウンロード手順③</u>

| 1  | A             | В            | F           | I         | J    | K     | L                                                      | M    |
|----|---------------|--------------|-------------|-----------|------|-------|--------------------------------------------------------|------|
| 1  | 令和5年度         |              |             |           |      |       |                                                        |      |
| 2  | 〇〇市立〇〇小学      | 交申込状況一覧      |             |           |      |       |                                                        |      |
| 3  |               |              |             |           |      |       |                                                        |      |
| 4  | 研修会の分類(大分類) 💌 | 研修会タイプ(中分類 🔻 | 実施会場 🔹      | 学校名       | 職名 🔻 | 氏名    | 選択研修会名 ▼                                               | 備考 🔻 |
| 7  | キャリア・アップ研修    | 小学校初任者研修     | 愛知県総合教育センター | 〇〇市立〇〇小学校 | 教諭   | 0 000 | [第1希望]①小初任研(書写)<br>[第2希望]④小初任研(音楽)<br>[第3希望]⑧小初任研(ICT) |      |
| 8  | キャリア・アップ研修    | 小学校初任者研修     | 愛知県総合教育センター | 〇〇市立〇〇小学校 | 教諭   | 00 00 | [第1希望]③小初任研(体育)<br>[第2希望]⑧小初任研(ICT)<br>[第3希望]②小初任研(理科) |      |
| 9  | キャリア・アップ研修    | 小学校初任者研修     | 愛知県総合教育センター | 〇〇市立〇〇小学校 | 教諭   | 0 000 | [第1希望]①小初任研(国語)<br>[第2希望]③小初任研(算数)<br>[第3希望]⑤小初任研(生活)  |      |
| 10 | キャリア・アップ研修    | 小学校初任者研修     | 愛知県総合教育センター | 〇〇市立〇〇小学校 | 教諭   | 00 00 | [第1希望]③小初任研(算数)<br>[第2希望]①小初任研(国語)<br>[第3希望]②小初任研(社会)  |      |
| 11 | キャリア・アップ研修    | 小学校初任者研修     |             | 00市立00小学校 | 教諭   | 0 000 | ①音楽教室                                                  |      |
| 12 | キャリア・アップ研修    | 小学校初任者研修     |             | 00市立00小学校 | 教諭   | 00 00 | ④1~3のどれでもよい                                            |      |
| 13 | キャリア・アップ研修    | 小学校2年目教員研修   | 愛知県総合教育センター | 00市立00小学校 | 教諭   | 00 00 | ⑥小2年研【第6学年】                                            |      |
| 14 | キャリア・アップ研修    | 小学校2年目教員研修   | 愛知県総合教育センター | 00市立00小学校 | 教諭   | 00 00 | ⑥小2年研【第6学年】                                            |      |
| 15 | *             | 小学校った月秋日が夜   |             | ううせゅううきゅう | **** |       | うかったは「キュールケー」                                          |      |

エクセルデータでダウンロードされるので、 学校で決裁を得た後、「受講許可」をしてください。

#### <u>受講許可の手順①</u>

メインメニューから 「受講確認」を選びま す。

※研修申込の学校決裁を 得た後の作業です。

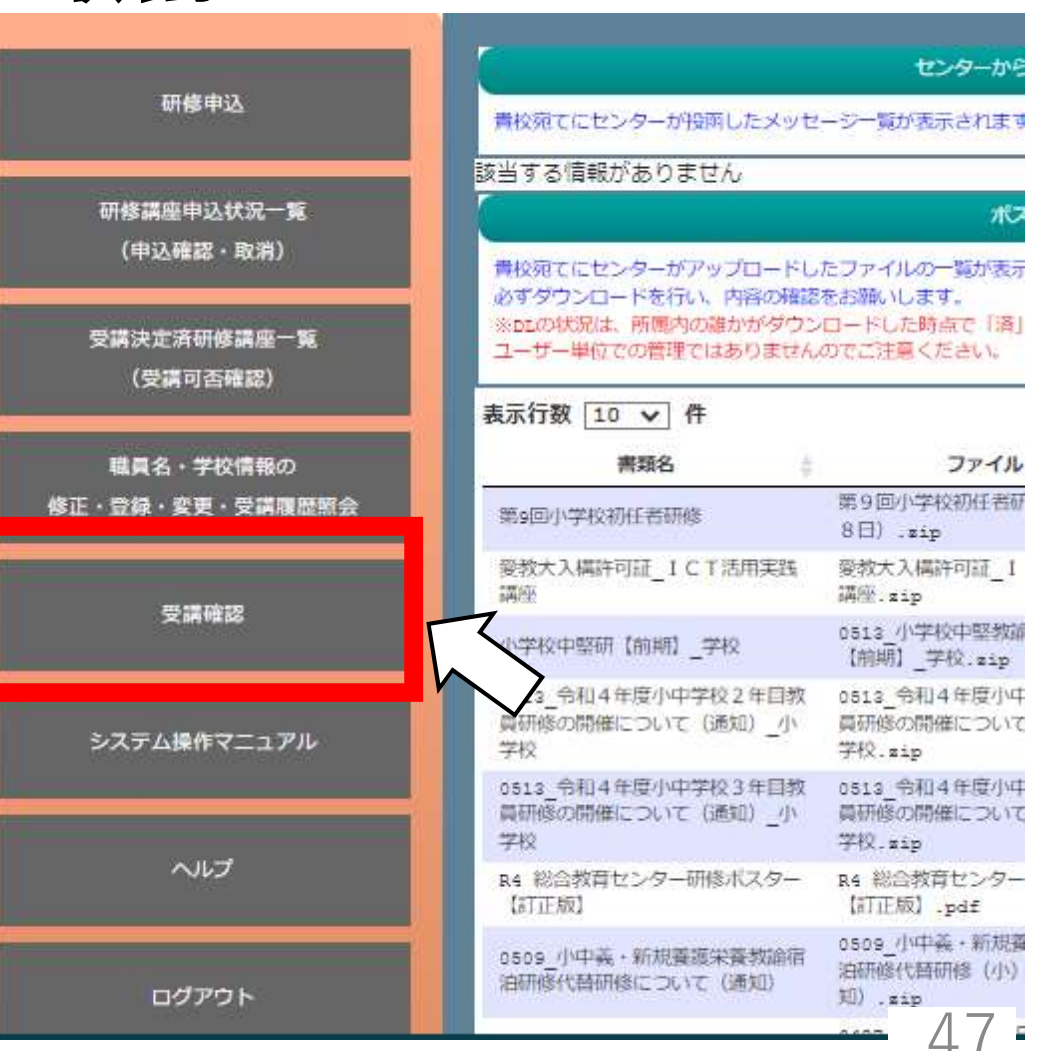

**英講社可の手順の** 

| <u>文</u> 冊   | 可りの子順心                           |                    |     |                                | 研修の                 | 選択                                       |      |
|--------------|----------------------------------|--------------------|-----|--------------------------------|---------------------|------------------------------------------|------|
| 5示行数 100 ✔ 件 |                                  | 受講確認研修一            | 覧   | 研修申込の<br>う研修の  <br>タンをクリ<br>す。 | )処理を<br> 詳細」<br>ックし | ·<br>イ<br>ボ<br>、ま<br><sup>申込</sup><br>素: | 状况一覧 |
| 研修番号 🔺       | 研修名                              | 研修大分類              | 申込者 | 著 ♦ 許可 ♦                       | 未処理                 | 理修初日 🝦                                   |      |
| 100900※      | 9_小学校2年目教員研修                     | キャリア・アップ研修         | 3   | 0                              | 3                   | 2022-04-01                               | 首詳細  |
| 101300※      | 13_小学校3年目教員研修                    | キャリア・アップ研修         | 1   | 1                              | 0                   | 2022-04-01                               | 言詳細  |
| 101800%      | 18A_小学校中堅教諭資質向上研修【前期】            | キャリア・アップ研修         | 1   | 1                              | 0                   | 2022-04-01                               | ■詳細  |
| 102100※      | 18C2_小学校中堅教諭資質向上研修【後<br>期・弾力化 S】 | キャリア・アップ研修         | 1   | 1                              | 0                   | 2022-04-01                               | ■詳細  |
| 107600※      | 27_通級指導担当教員初心者研修                 | キャリア・アップ研修         | 1   | 1                              | D                   | 2022-04-01                               | 言詳細  |
| 401900%      | 83_カリキュラム・マネジメント講座               | スキル・アップ研修(e<br>ラン) | l   | 0                              | 1                   | データ未作成                                   | ■詳細  |
| 402200       | (アンケートあり)86_0 J Tの推進につ<br>いて     | スキル・アップ研修(e<br>ラン) | 1   | 0                              | 1                   | 随時のみ                                     | ■詳細  |

全7件中 1件から7件を表示

表示行数

前のページ 次のページ

48

### <u>受講許可の手順③</u>

#### 処理を行う受講者の選択

| <b>全</b> |  | 職員名   | 受講タイプ | 校内処理 | 処理内容 | 申込年月日      | 備考                        | 2  |
|----------|--|-------|-------|------|------|------------|---------------------------|----|
| 一員を      |  | •• •• |       | 未    |      | 2023-03-02 |                           | 詳細 |
| 選        |  | •• •• |       | 未    |      | 2023-03-02 |                           | 詳細 |
| 択す       |  | •• •• |       | 未    |      | 2023-02-24 |                           | 詳細 |
| 3        |  | •• •• |       | 未    |      | 2023-03-02 |                           | 詳細 |
|          |  | •• •• |       | 未    |      | 2023-03-02 |                           | 詳細 |
| 値<br>別   |  | •• •• |       | 未    |      | 2023-03-02 |                           | 詳細 |
| に<br>選   |  | •• •• |       | 未    |      | 2023-03-02 |                           | 詳細 |
| シャート     |  | •• •• |       | 未    |      | 2023-03-02 | 2 · 3年研を受講しない 産<br>休 · 育休 | 詳細 |

全8件中 1件から8件を表示

3

前のページ 次のページ

処理を行う受講者の名簿にチェックします。

### 受講許可の手順④

#### 受講許可をする

|                |            |           | 職員名     |   | 受講タイプ  | 校内処理 | 処理内容   | 申込年月日      | 備考                        |       |
|----------------|------------|-----------|---------|---|--------|------|--------|------------|---------------------------|-------|
|                |            | •• ••     |         | 8 |        | 未    |        | 2023-03-02 |                           | 詳細    |
|                |            | •• ••     |         |   |        | 未    |        | 2023-03-02 | -                         | 詳細    |
|                |            | •• ••     |         |   |        | 未    |        | 2023-02-24 |                           | 詳細    |
| 1              |            | •• ••     |         |   |        | 未    |        | 2023-03-02 |                           | 詳細    |
|                |            | •• ••     |         |   |        | 未    |        | 2023-03-02 |                           | 詳細    |
|                |            |           |         |   |        | 未    |        | 2023-03-02 |                           | 詳細    |
| 受講者にチ<br>入れ終えた | ГТ`<br>- Ь | ックを<br>「受 |         |   |        | 未    |        | 2023-03-02 |                           | 詳細    |
| 講許可」の          | )ボ:        | タンを       |         |   |        | 未    |        | 2023-03-02 | 2 · 3年研を受講しない 産<br>休 · 育休 | 詳細    |
| 押します。          |            | <b>示</b>  |         |   |        |      |        |            | 前のページ                     | 次のページ |
|                |            |           |         |   |        |      |        |            |                           |       |
|                |            |           | 選択者を受講許 | ग | 選択者を受請 | 杯可   | 選択者を未決 | 定 選択       | 者の申込取消                    |       |

### 9 研修申込の許可・取消 受講許可の手順⑤

• 選択された申請を許可しました。

#### 受講許可の完了

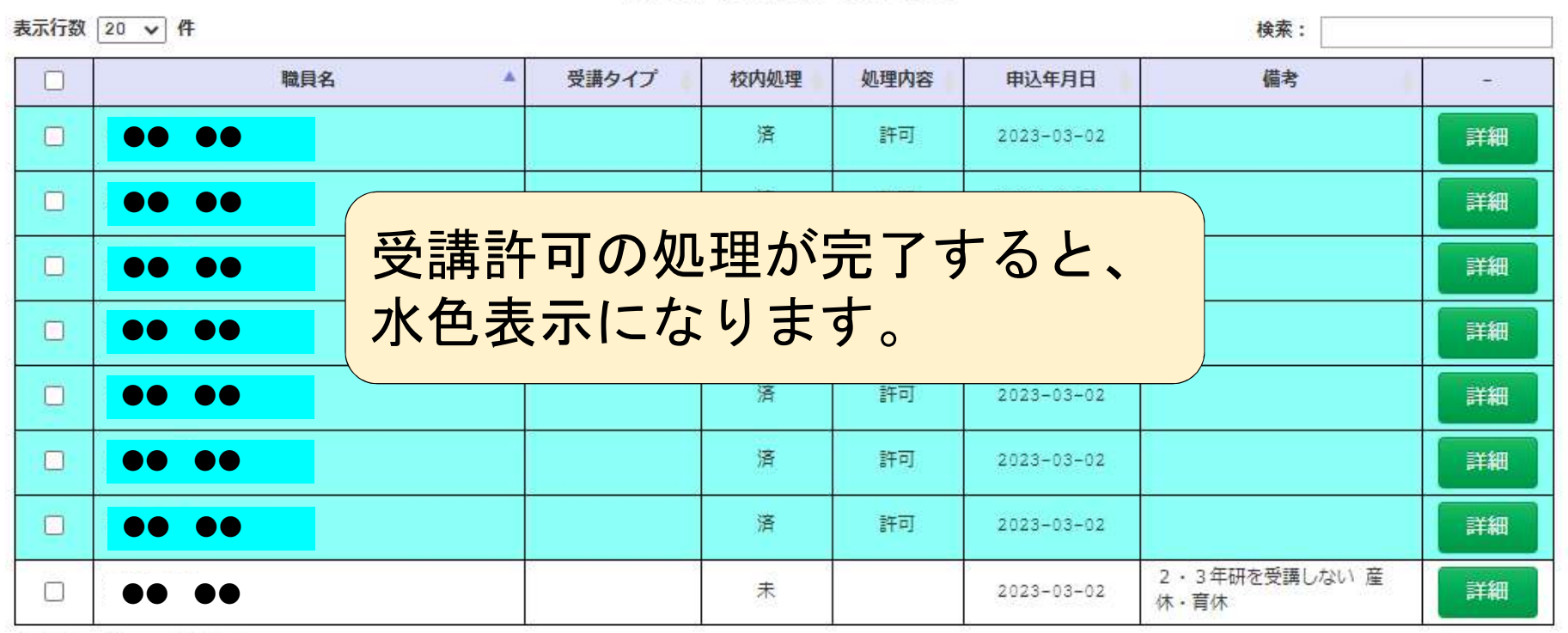

全8件中 1件から8件を表示

前のページ 次のページ

#### <u>延期・対象外等の申請許可①</u>

#### • 選択された申請を許可しました。

#### 延期・対象外等の申請確認

| 表示行数 | 示行数 20 ✔ 件 検索: |       |      |      |            |                         |    |  |  |  |  |
|------|----------------|-------|------|------|------------|-------------------------|----|--|--|--|--|
|      | 職員名            | 受講タイプ | 校内処理 | 処理内容 | 申込年月日      | 備考                      | -  |  |  |  |  |
|      | •• ••          |       | 済    | 許可   | 2023-03-02 |                         | 詳細 |  |  |  |  |
|      | •• ••          |       | 済    | 許可   | 2023-03-02 |                         | 詳細 |  |  |  |  |
|      | •• ••          |       | 済    | 許可   | 2023-02-24 |                         | 詳細 |  |  |  |  |
|      | •• ••          |       | 済    | 延期   | ・対象外       | の申請                     | 詳細 |  |  |  |  |
|      | •• ••          |       | 済    |      | 「考欄に記<br>- | 載され                     | 詳細 |  |  |  |  |
|      | •• ••          |       | 済    |      | 0          |                         | 詳細 |  |  |  |  |
|      |                |       | 済    | 許可   | 2023-03-02 |                         | 詳細 |  |  |  |  |
|      | •• ••          |       | 未    | 5    | 2023-03-02 | 2 · 3年研を受講しない 産<br>休・育休 | 詳細 |  |  |  |  |

全8件中 1件から8件を表示

前のページ 次のページ

#### <u>延期・対象外等の申請許可②</u>

#### 延期・対象外等の申請の許可

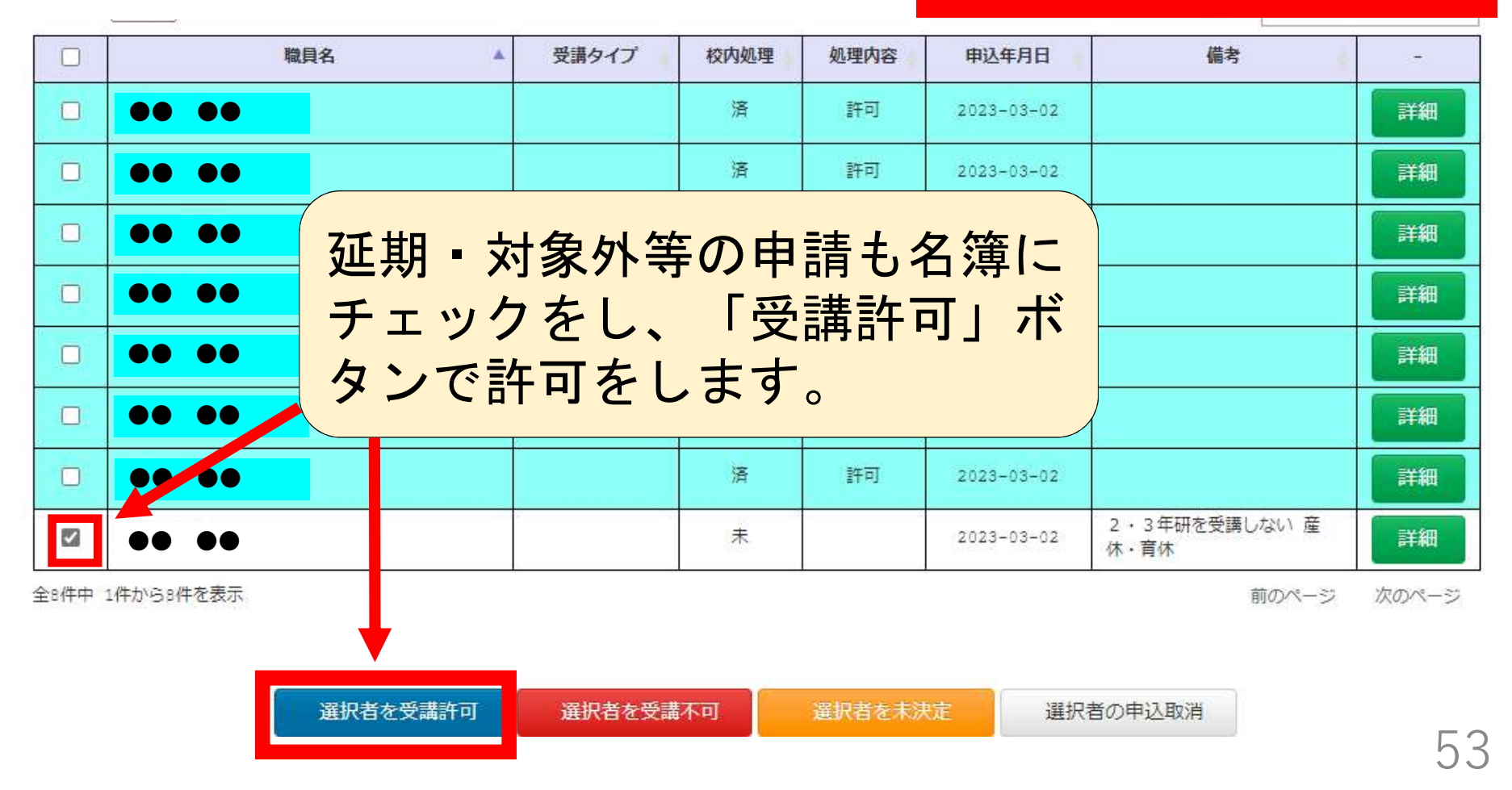

## 延期・対象外等の申請許可③

#### 申請許可の完了

• 選択された申請を許可しました。

表示行数 20 ∨ 件 検索: 校内処理 職員名 . 受講タイプ 処理内容 備考 申认年月日 溶 許可 .... 2023-03-02 詳細 .... 溶 許可 2023-03-02 詳細 .... 詳細 申請許可の処理が完了した行も、 詳細 .... 受講許可と同じく水色に変わります。 .... 詳細 ※研修受講許可とまとめて許可をしても構 .... 詳細 いません。 済 .... 許可 2023-03-02 詳細 2・3年研を受講しない 産 溶 許可 詳細 .... 2023-03-02  $\square$ 休・音休

全8件中 1件から8件を表示

前のページ

次の~\_~~

### 受講許可の取消

す。

誤った申し込みを受講 許可した場合や、申し 込み内容を修正する場 合は、受講許可を取り 消します。 メインメニューから 「受講確認」を選びま

※申し込み内容の修正は、 受講許可を取り消しした 後、再度申し込みをしま す。

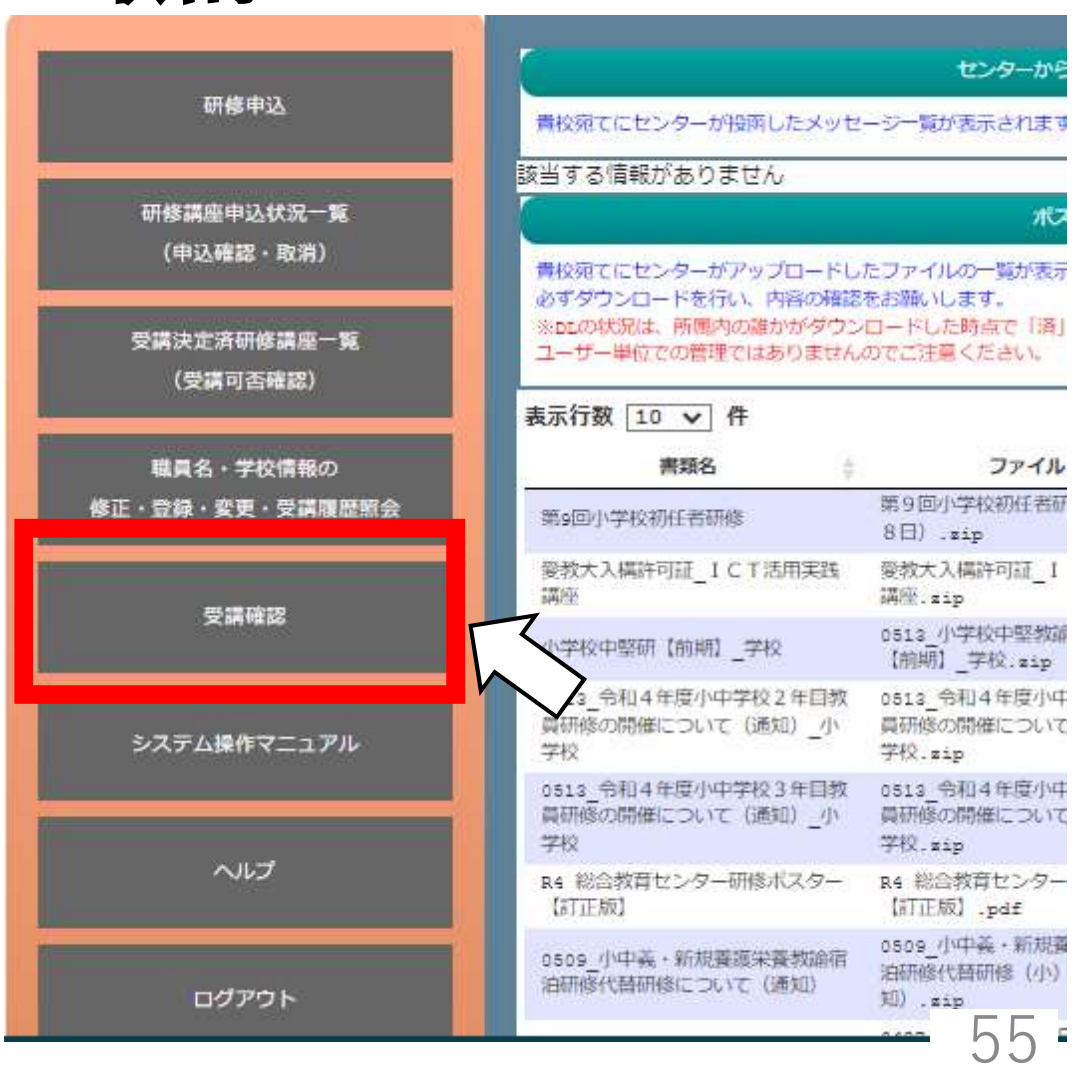

#### 受講許可の取消手順①

研修番号 100900 研修名 9\_小学校2年目教員研修

#### 申込者一覧

表示行数 20 🖌 件

| 19(7)(1) 303 | 20 • 1 |           |        |      |            | 快术・                       |    |
|--------------|--------|-----------|--------|------|------------|---------------------------|----|
|              | 職員名    | 受講タイプ     | 校内処理   | 処理内容 | 申込年月日      | 備考                        | -  |
|              | •• ••  |           | 済      | 許可   | 2023-03-02 |                           | 詳細 |
|              | •• ••  |           | 済      | 許可   | 2023-03-02 |                           | 詳細 |
|              |        | + _ + 7 / |        |      |            | ++                        | 詳細 |
|              | ●●●●   | をする名      | 」 薄に っ | トエッ  | クを入れ       | ,ます。                      | 詳細 |
|              | •• ••  |           | 済      | 許可   | 2023-03-02 |                           | 詳細 |
|              | •• ••  |           | 済      | 許可   | 2023-03-02 |                           | 詳細 |
|              | •• ••  |           | 済      | 許可   | 2023-03-02 |                           | 詳細 |
|              | •• ••  | 2         | 済      | 許可   | 2023-03-02 | 2 · 3年研を受講しない 産<br>休 · 育休 | 詳細 |
|              |        |           |        |      |            |                           |    |

56

受講者を選択する

+4赤。

#### 受講許可の取消手順②

#### 申込取消をする

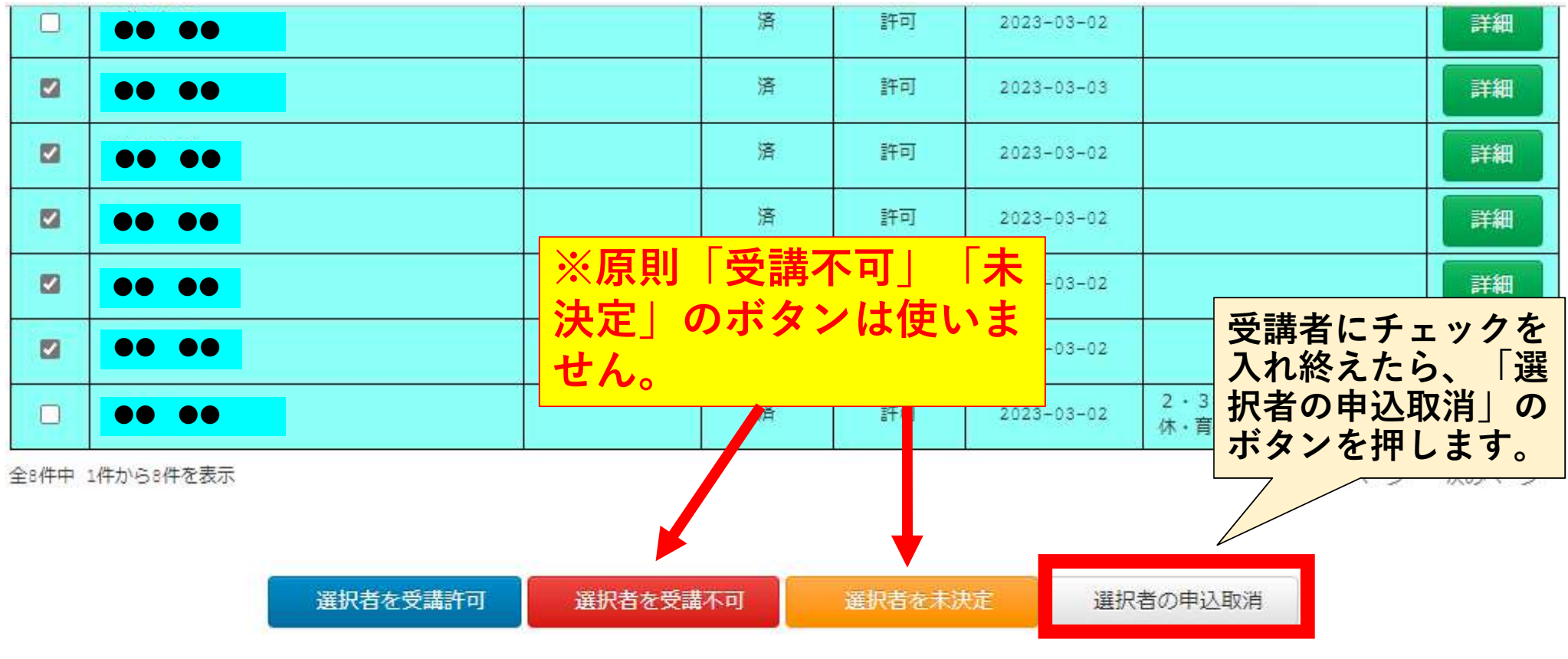

#### 受講許可の取消手順③

• 選択された申請を取消にしました。

#### 申込取消をする

検索:

表示行数 20 🗸 件

|      | 職員名                      | 受講タイプ      | 校内処理    | 処理内容        | 申込年月日      | 備考           | -     |
|------|--------------------------|------------|---------|-------------|------------|--------------|-------|
|      | ●● ●● 匝 []:当し カ          | 「空てする      | Z L     | <b>広舟</b> 実 | ティニナント     | = +          | 詳細    |
|      |                          | ን የ [ ጋር י |         | 火已衣         | 小により       | <b>~ 7</b> ° | 詳細    |
|      | •• ••                    | 取消         | 肖されました。 |             | 2023-03-03 |              | 詳細    |
|      | •• ••                    | 取消         | 肖されました。 |             | 2023-03-02 |              | 詳細    |
|      | •• ••                    | 取消         | 肖されました。 |             | 2023-03-02 |              | 詳細    |
|      | •• ••                    | 取決         | 肖されました。 |             | 2023-03-02 |              | 詳細    |
|      | •• ••                    | 取消         | 肖されました。 |             | 2023-03-02 |              | 詳細    |
|      | ●● ※総合教育セン               | ターや教       | 育事務     | 所、市         | 5町村教       | 育委員会が        | 詳細    |
| 全8件中 | <sup>1件から8</sup> 教員サポートシ | ステムで       | 申込取     | マ消をし        | 、たとき:      | も同様に灰        | 次のページ |
|      | 色表示になりま <sup>*</sup>     | す。         |         |             |            |              |       |

#### <u>留意事項</u>

#### 申込取消ができない場合

|      | 職員名                         | 受講タイプ  | 校内処理  | 処理内容 | 申込年月日      | 備考                    | 2  |  |  |  |
|------|-----------------------------|--------|-------|------|------------|-----------------------|----|--|--|--|
| -    | •• ••                       |        | 済     | 許可   | 2023-03-02 |                       | 詳細 |  |  |  |
| -    | ••                          |        | 済     | 許可   | 2023-03-02 |                       | 詳細 |  |  |  |
|      | ●● ●● 取消されました。 2023-03-03   |        |       |      |            |                       |    |  |  |  |
|      | ● ※上位機関がサポートシステムで申込の処理をすると、 |        |       |      |            |                       |    |  |  |  |
|      | チェックボックス                    | が消え、   | 申込    | 取消が  | できなく       | くなります。                | 詳細 |  |  |  |
|      |                             | たい場合   | 合は、 - | 上位機  | 関にその       | ) 冒の問い                | 詳細 |  |  |  |
|      |                             | 2 L Vo |       |      |            |                       | 詳細 |  |  |  |
|      | •• ••                       |        | 済     | 許可   | 2023-03-02 | 2・3年研を受講しない 産<br>休・育休 | 詳細 |  |  |  |
| 全部件中 | 18件中 1件から8件を表示 前のページ ガ      |        |       |      |            |                       |    |  |  |  |

選択者を受講許可 選択者を受講不可 選択者を未決定 選択者の申込取消

### 受講許可の取消 II

学校ページで申込処理 をする前であれば、 「研修講座申込状況一 覧」からも研修申込の 取り消しができます。

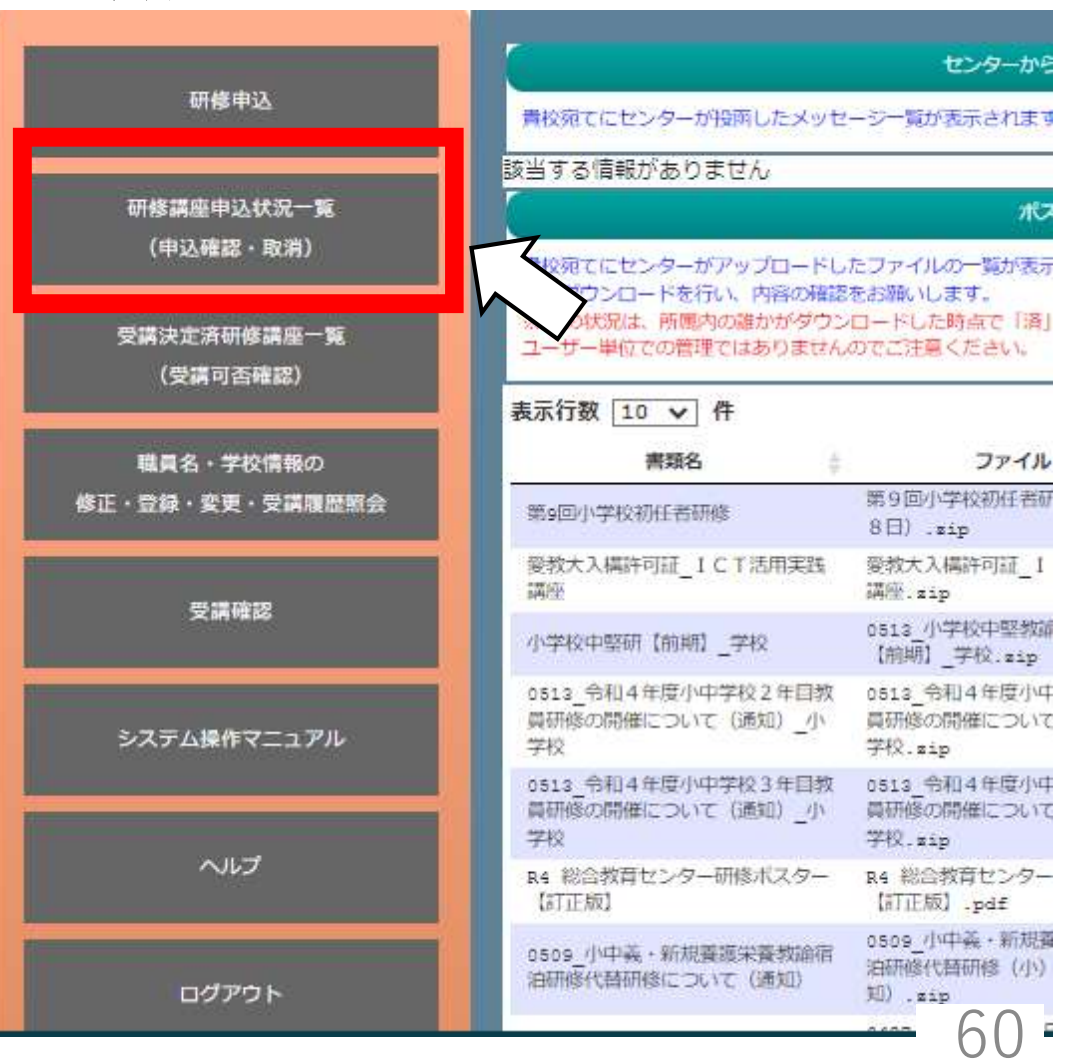

## 9 研修申込の許可・取消 受講許可の取消方法 II

#### 研修講座申込状況一覧

| €示行数 10 ✔ 件 |                        |                        | 検索:   |        |                     |                         |    |
|-------------|------------------------|------------------------|-------|--------|---------------------|-------------------------|----|
| 職員名 ♦       | 研修講座番号                 | 研修講座名                  | 4 - 4 | 校内処理 🍦 | 入力日時 🔻              | 備考 🔶                    | 結果 |
| •• ••       |                        |                        |       | 取消     | 2023-03-03<br>09:44 |                         | 未  |
| •• ••       | - <b> </b> 取消]<br>できまで | ポタンで取り消しが<br>す。        |       | 済      | 2023-03-02<br>08:58 | 2 · 3年研を受講し<br>ない 産休・育休 | 未  |
| •• ••       | 「済」の                   | の場合は「受講確認」             |       | 済      | 2023-03-02<br>08:30 |                         | 未  |
| •• ••       | 画面かり                   | ら取り消しをします。             |       | 取消     | 2023-03-02<br>08:30 |                         | 未  |
| •• ••       | 100900%                | 9_小学校2年目教員研修           |       | 取消     | 2023-03-02<br>08:30 |                         | 未  |
| •• ••       | 100900%                | 9_小学校2年目教員研修           |       | 取消     | 2023-03-02<br>08:30 |                         | 未  |
| •• ••       | 100900Ж                | 9_小学校2年目教員研修           |       | 取消     | 2023-03-02<br>08:30 |                         | 未  |
| •• ••       | 100900%                | 9_小学校2年目教員研修           |       | 済      | 2023-03-02<br>08:30 |                         | 未  |
| •• ••       | 402200                 | (アンケートあり)86_0JTの推進について | 5     | 取消     | 2023-03-01<br>16:14 |                         | 未  |
| •• ••       | 401900%                | 83_カリキュラム・マネジメント講座     |       | 取消     | 2023-03-01<br>16:12 |                         | 未  |

## 10 センターからの文書受取(ポスト機能) 文書の受取

#### ポストの場所 総合教育センターから送 付される文書を学校ペー センターからのお知らせ ジから受け取れます(ポ ンターが投函したメッセージー覧が表示されます。 スト機能) 0 ~ 件 検索: **研修講座中込状术一覧** 日付 メッセージ v (申込確認·取消) ここにセンターからのメッセージが届きます。 2023-03-01 16:07 けたっかもいこうけた主三 前のふージンセのペー 受講決定済研修講座一覧 ポスト (受講可否確認) 貴校宛てにセンターがアップロードしたファイルの一覧が表示されます。 必ずダウンロードを行い、内容の確認をお願いします。 職員名・学校情報の ※DLの状況は、所属内の誰かがダウンロードした時点で「済」に変わります。 ユーザー単位での管理ではありませんのでご注意ください。 修正・登録・変更・受講履歴照会 表示行数 10 ~ 件 検索: 受講確認 書類名 ファイル 日付 🚽 DL 💧 第9回小学校初任者研修A班(2月 2023-01-31 第9回小学校初任者研修 溶 取得

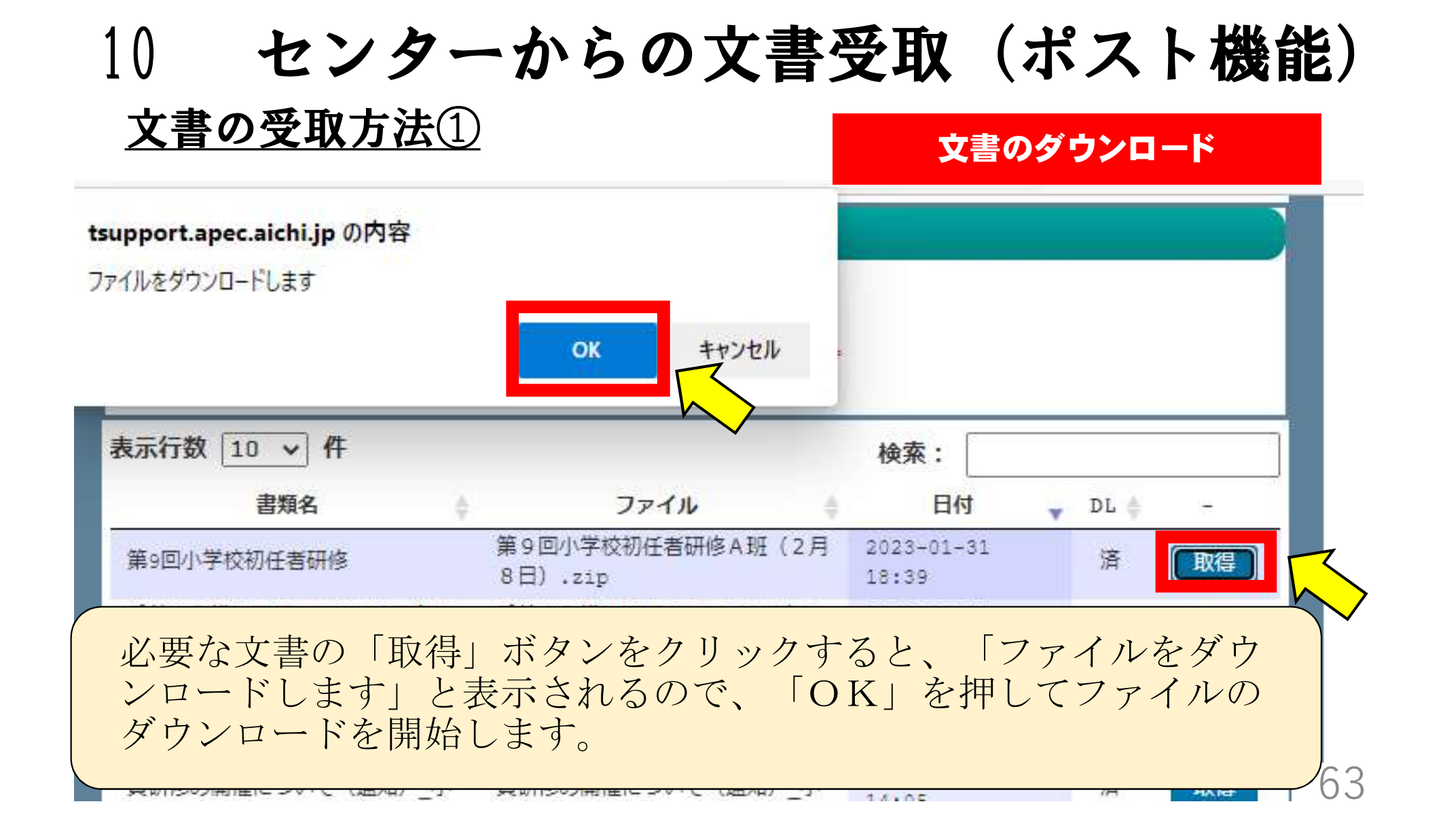

# 10 センターからの文書受取(ポスト機能)

| 人首の文弘力仏心     |                 | 文書の保存                        |  |  |
|--------------|-----------------|------------------------------|--|--|
| ダウンロード       |                 |                              |  |  |
| ■ 第9回小学校初任者研 | ff修A班(2月8日).zip |                              |  |  |
| 開く           | 名前を付けて 〜        | ※画像はMicrosoft Edge<br>のものです。 |  |  |
| もっと見る        |                 |                              |  |  |

ダウンロードが完了したら、所定の場所へ保存してください。 また、必要があれば、回覧や該当者への配付をお願いします。

## 11 **受講可否確認** <u>受講可否確認手順①</u>

#### メインメニューから 「受講決定済研修講 座一覧」を選びます。

|                         | センターから<br>貴校宛てにセンターが投所したメッセージー覧が表示されます<br>該当する情報がありません                   |                                       |  |  |
|-------------------------|--------------------------------------------------------------------------|---------------------------------------|--|--|
| 研修申込                    |                                                                          |                                       |  |  |
|                         |                                                                          |                                       |  |  |
| 研修講座申込状況一覧              |                                                                          | nG                                    |  |  |
| (申込確認・取消)               | 貴校宛てにセンターがアップロードし                                                        | たファイルの一覧が表示                           |  |  |
| 受講決定済研修講座一覧<br>(受講可否確認) | めすタウンロートを行い、内容の構成<br>※DEの状況は、所属内の確かがダウン<br>ユーザー単位での管理ではありません<br>数 10 ▼ 件 | をお願いします。<br>ロードした時点で「済」<br>のでご注意ください。 |  |  |
| 職員名・学校情報の               | 書類名                                                                      | ファイル                                  |  |  |
| 修正・登録・変更・受講履歴願会         | 第9回小学校初任者研修                                                              | 第9回小学校初任者研<br>8日).sip                 |  |  |
| 224 490 Polymers        | 愛教大入構許可証_ICT活用実践<br>講座                                                   | 愛教大入構許可証_I<br>講座.sip                  |  |  |
| 文時間                     | 小学校中堅研【前期】_学校                                                            | 0513_小学校中堅教師<br>【前期】_学校.zip           |  |  |
| システム操作マニュアル             | 0513_令和4年度小中学校2年目教<br>員研修の開催について(通知)_小<br>学校                             | 0513_令和4年度小中<br>員研修の開催について<br>学校.sip  |  |  |
|                         | 0513_令和4年度小中学校3年目教<br>賞研修の開催について(通知)_小<br>学校                             | 0513_令和4年度小中<br>員研修の閉催について<br>学校.zip  |  |  |
| ヘルプ                     | R4 総合教育センター研修ポスター<br>【訂正版】                                               | R4 総合教育センター<br>【訂正版】.pdf              |  |  |
| ログアウト                   | 0509_小中義・新規養源栄養教諭宿<br>油研修代替研修について(通知)                                    | 0509_小中義·新規選<br>油研修代替研修(小)<br>知).zip  |  |  |
| 0779F                   |                                                                          | 65 ·                                  |  |  |

### 11 受講可否確認

#### 受講可否確認手順②

#### 受講可否の確認

センターが受講決定した研修講座を表示します

#### 表示行数 20 🗸 件

職目名

|            |        |                             | 検索:    |      |
|------------|--------|-----------------------------|--------|------|
| 研修講座分類     | 研修講座番号 | 研修講座名                       | 受講可否 🖕 | 備考   |
| キャリア・アップ研修 | 107600 | 27_通級指導担当教員初心者研修            | 受講可    | 要項印刷 |
| キャリア・アップ研修 | 102100 | 18C2_小学校中堅教諭資質向上研修【後期・弾力化S】 | 不可     | 定貝超過 |
| キャリア・アップ研修 | 100900 | 9_小学校2年目教員研修                | 受講可    | -    |
| キャリア・アップ研修 | 101300 | 13_小学校3年目教員研修               | 受講可    | -    |
| キャリア・アップ研修 | 101800 | 18A_小学校中堅教諭資質向上研修【前期】       | 受講可    | -    |
| キャリア・アップ研修 | 107500 | 26 特別支援学級担当教員初心者研修          | 플狒리    | -    |

受講可否の確認ができます。 「受講可」…センターが受講を許可しました。 「不可」…センターが受講を不可にしました。

## 12 申し込みチェックリスト

| 職員名は正しいですか。(姓の変更等)                                         |
|------------------------------------------------------------|
| キャリア・アップ研修該当者は全員申し込みをしましたか。                                |
| 研修事業案内を見て、備考欄の記載内容を確認しましたか。                                |
| 休職中の方で該当研修がある場合、「延期・対象外等」の申請をしましたか。                        |
| 中堅教諭等資質向上研修の申込で、【校種】【前期・後期】【弾力化〔M+S〕、<br>〔M〕、〔S〕】は合っていますか。 |
| (研修担当者がまとめて申し込みをした場合)選択研修がある研修の希望研修を、<br>受講者本人に確認をしましたか。   |
| 申し込まれた研修を学校ページで「受講許可」をしましたか。                               |